# Introduction to NCL Graphics Vectors and Overlays

### Part III in the series

November 10, 2014 Mary Haley

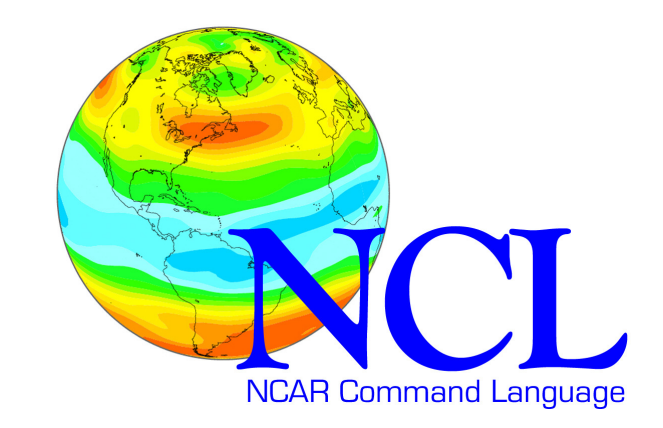

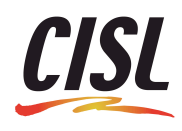

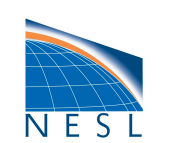

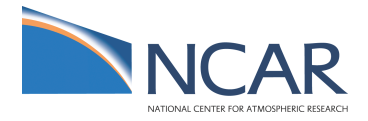

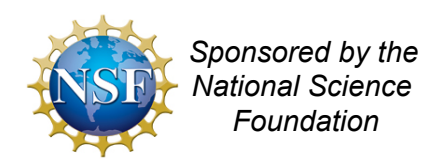

## Notes

- Third in a series of five (?) intro lectures on NCL Graphics
- Two more webinars: *panels* & *primitives Nov* 12
- Lectures loosely based ones used in NCL Workshops
- Geared towards new users of NCL. . .but with tips for advanced users

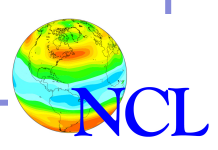

### Goals for this series of lectures

- Get comfortable with creating NCL graphics
- Learn common things people do with NCL graphics
- Get tips for editing, debugging, creating publicationquality graphics
- Get questions answered

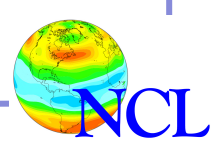

### Assumptions

You have familiarity with:

- -basic NCL language features
- -NCL array syntax
- -reading data off a NetCDF file using NCL
- -basic structure of an NCL graphics script
- -NCL/NetCDF data model
- -UNIX

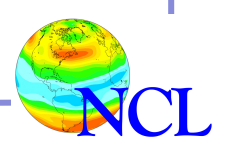

## NCL Graphics topics for this lecture

### Gallery

- Description of NCL vector plots
- Line-by-line vector plot example
- Demo
- Description of overlay plots
- Line-by-line overlay plot example
- Demo

### Vector types

- 1. Line
- 2. Curly
- 3. Wind barb

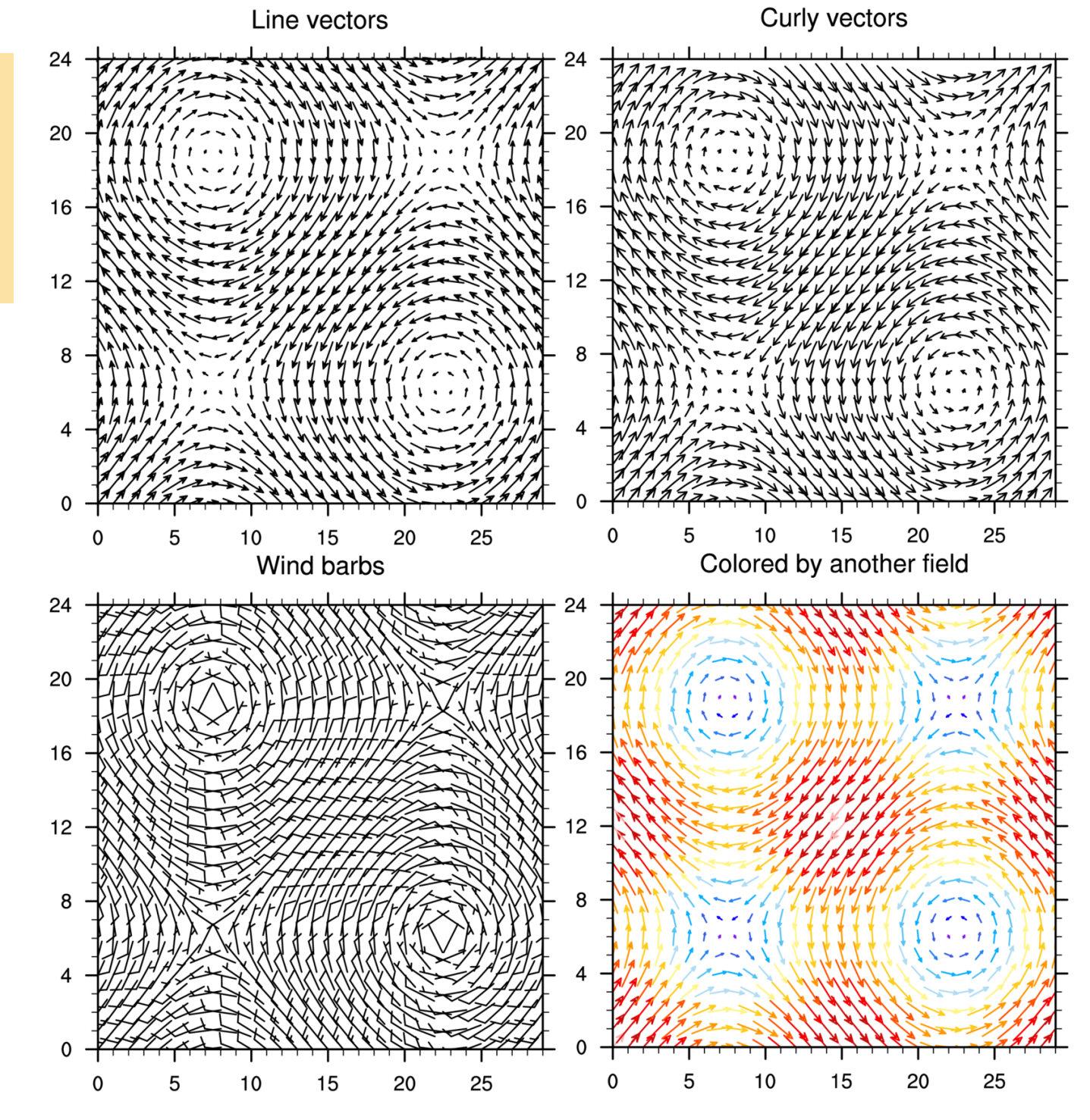

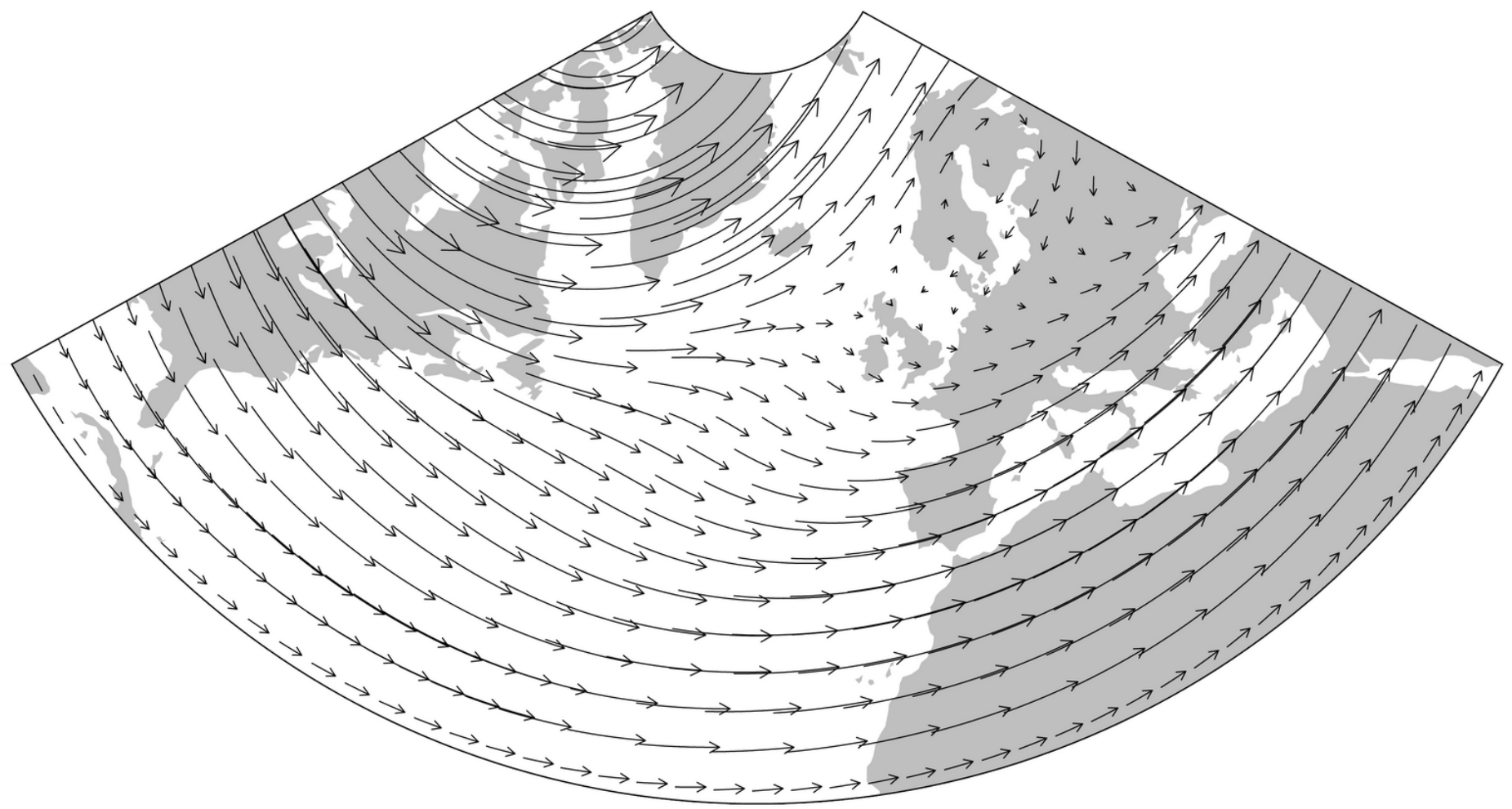

15 ───≫

"masked" lambert conformal plot

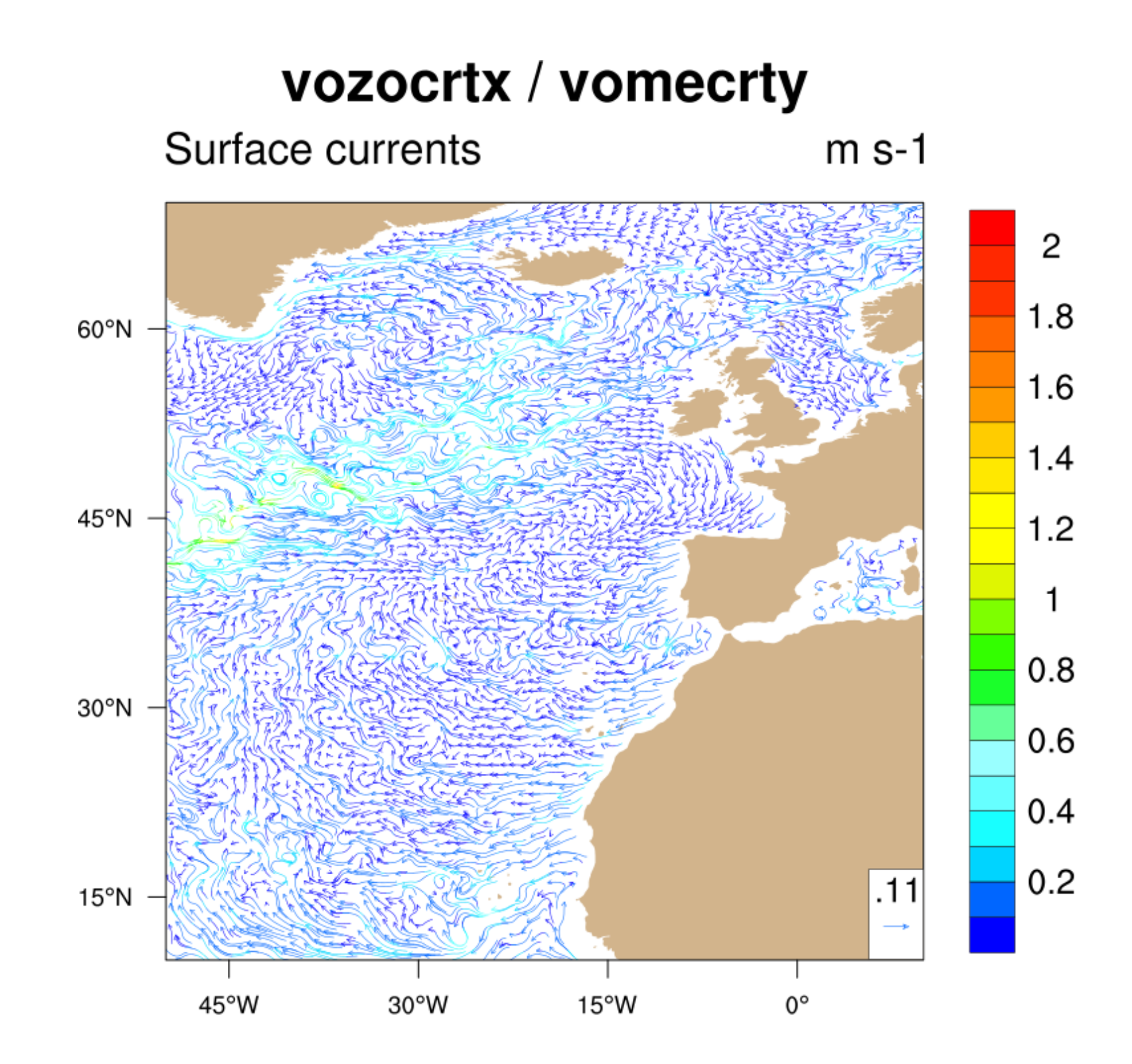

### Stick Plot

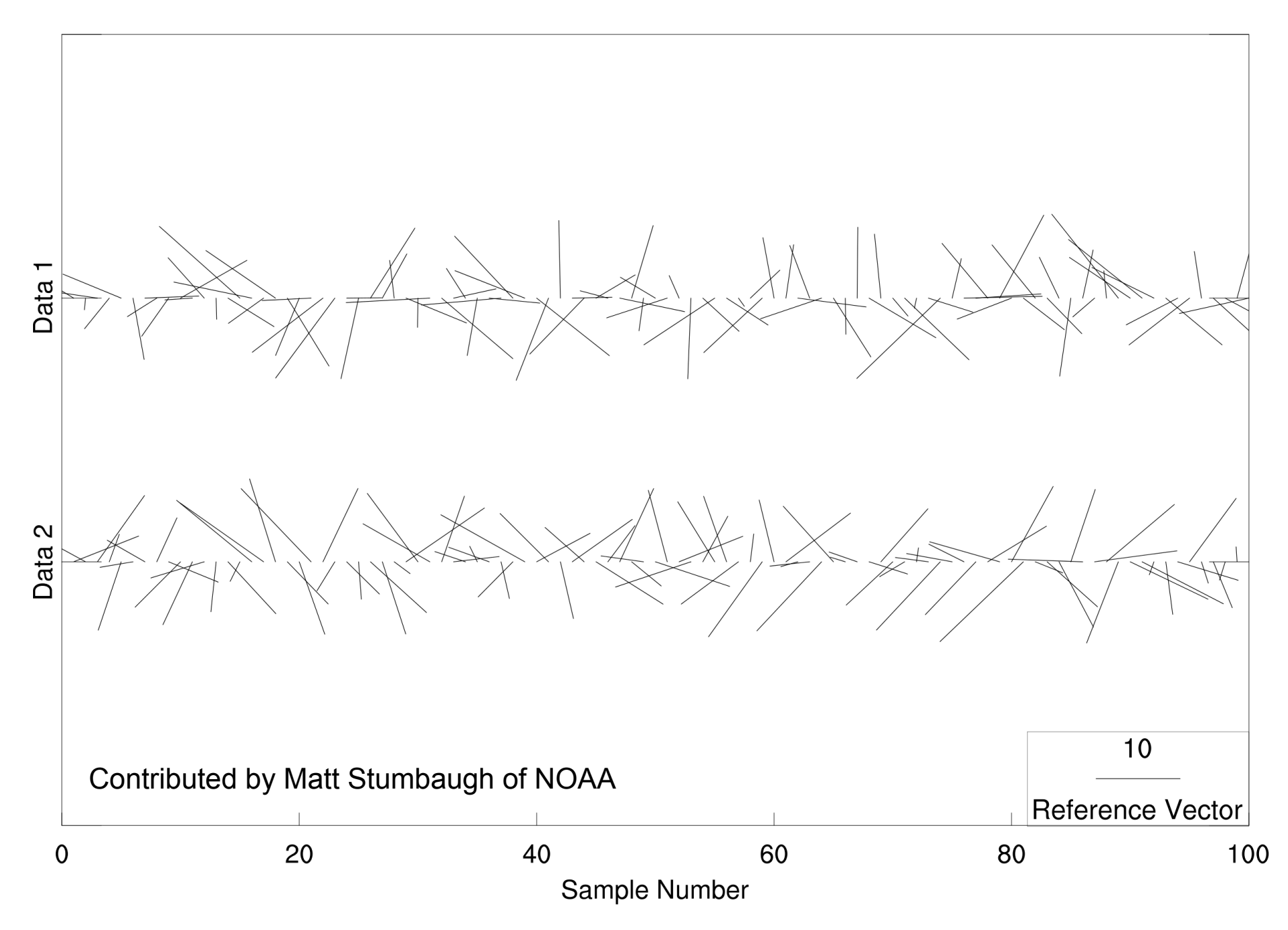

### Curly vectors colored by magnitude

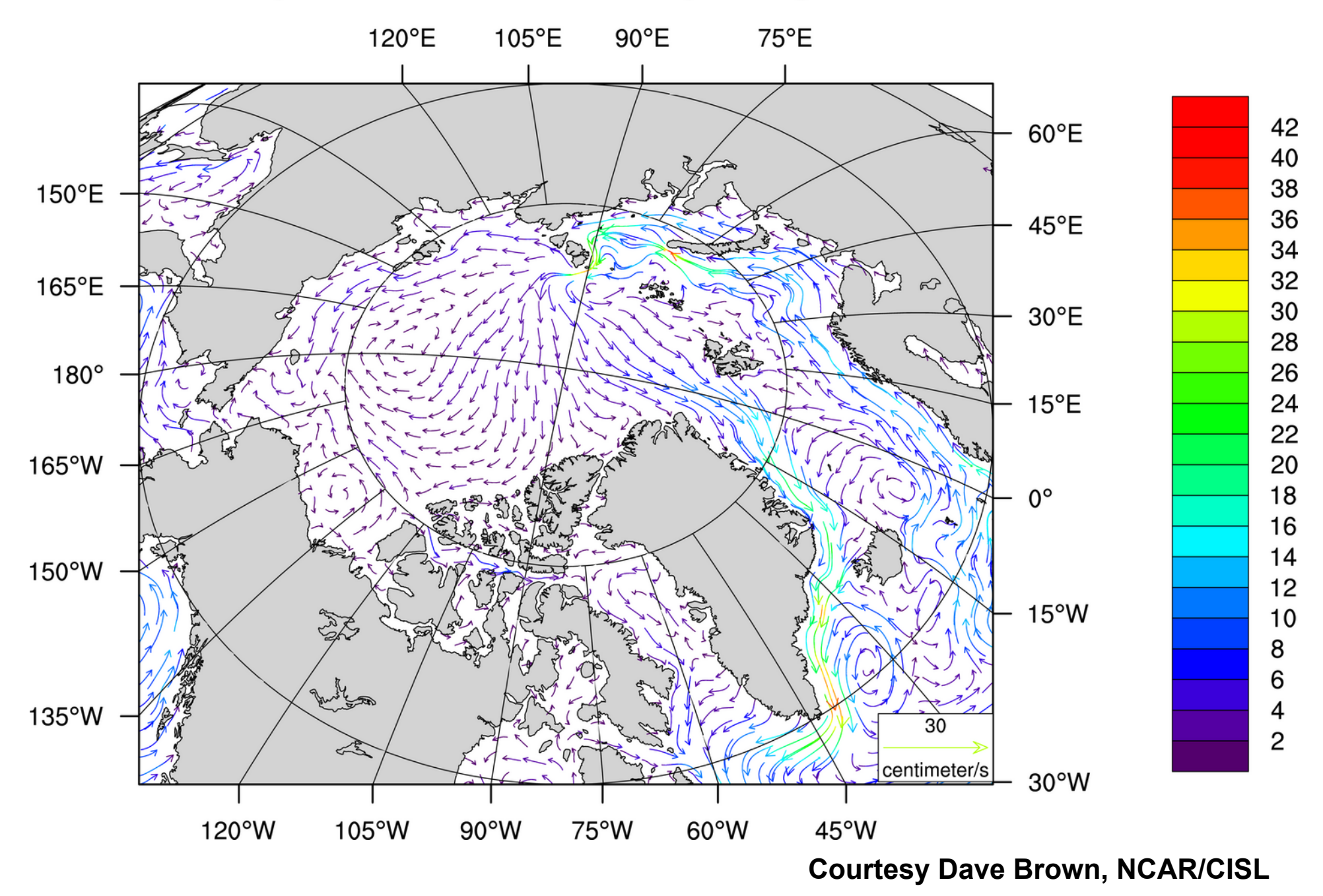

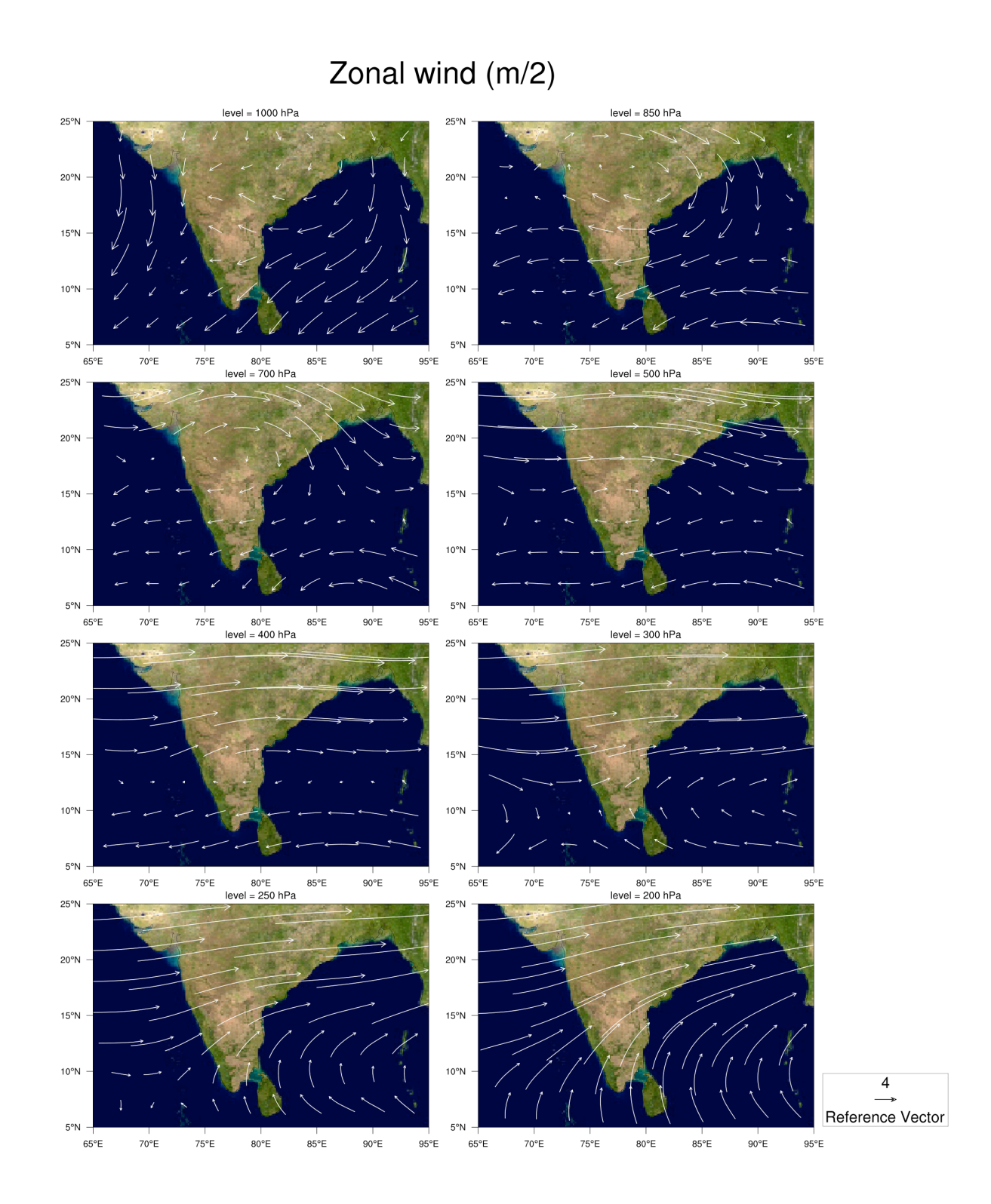

Overlay plots are plots that are drawn on top of other plots.

Sea Surface Temperatures and 1000 mb Winds

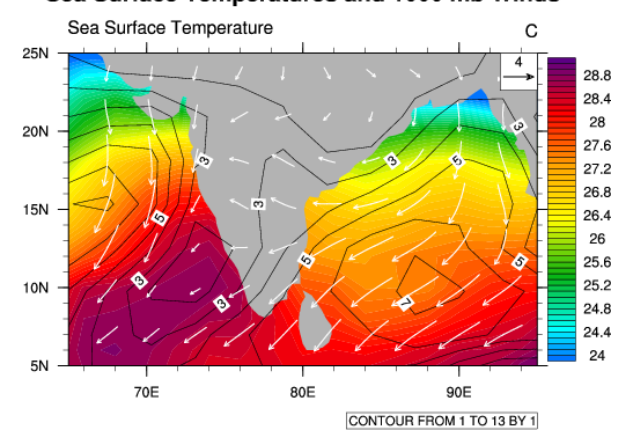

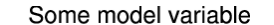

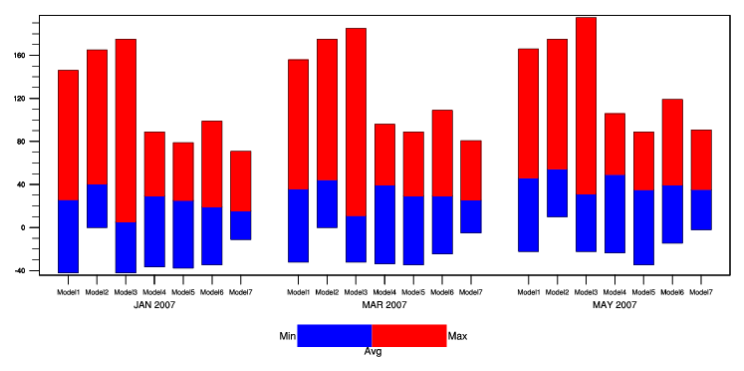

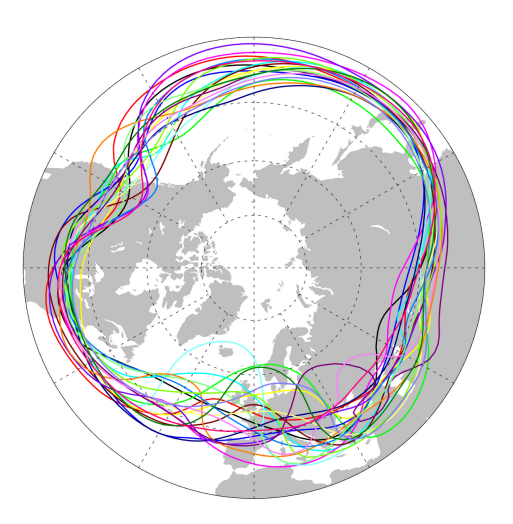

lon = 2.8125

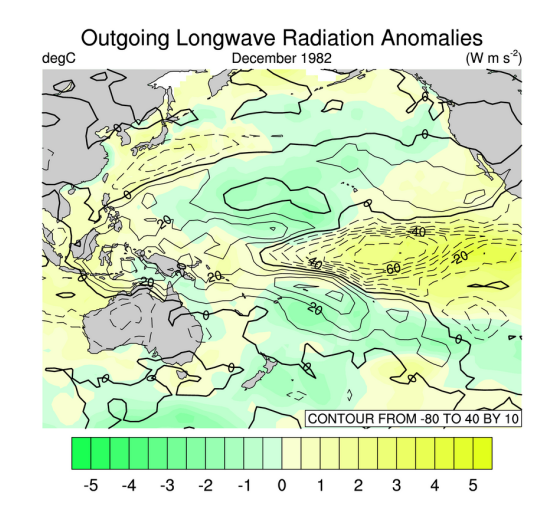

Velocity Potential

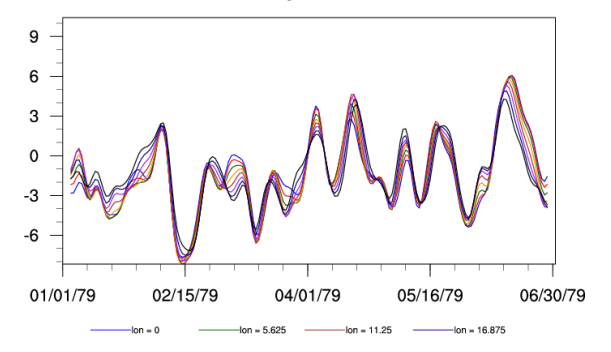

lon = 8.4375

------lon = 14.0625 -----lon = 19.6875

Overlaying shaded contours on filled contours

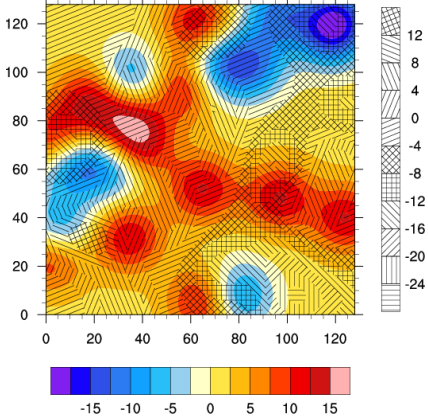

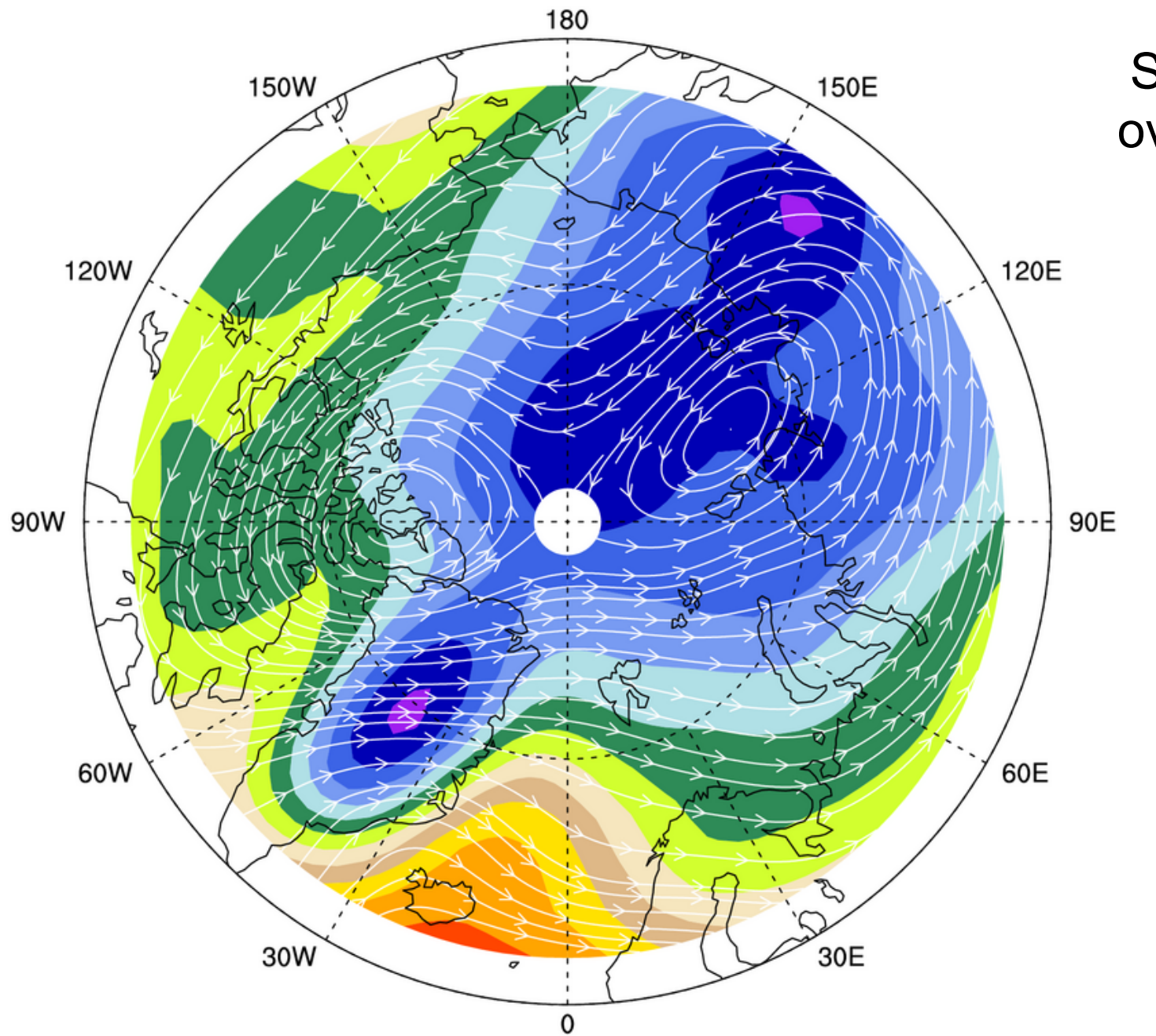

# Streamlines over contours

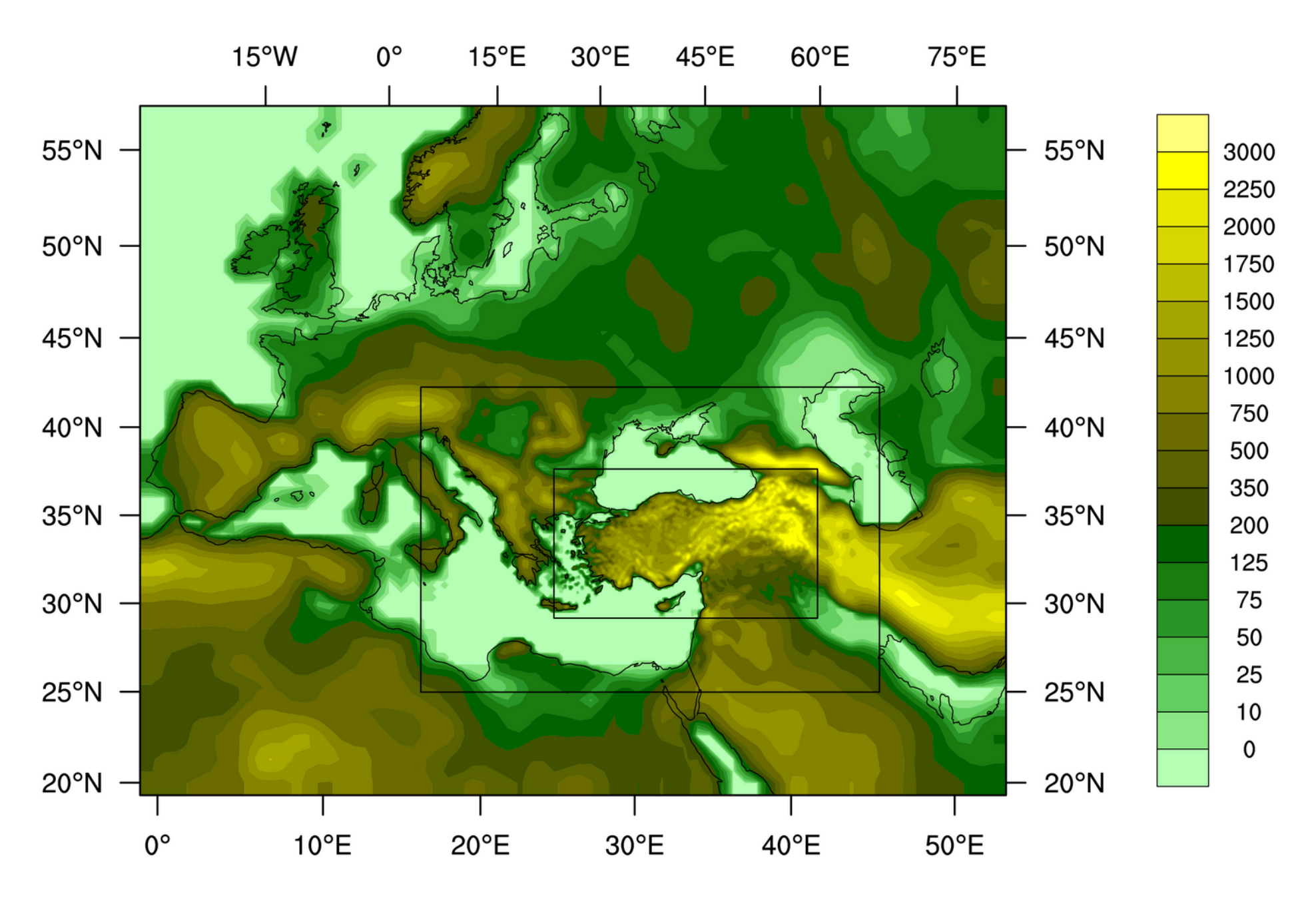

Ufuk Turuncoglu, ITU Turkey Climate Change Scenarios

### wrfout\_d01\_2005-12-14\_13:00:00.nc

Surface Temperature (degF) Sea Level Pressure (hPa) Wind (kts)

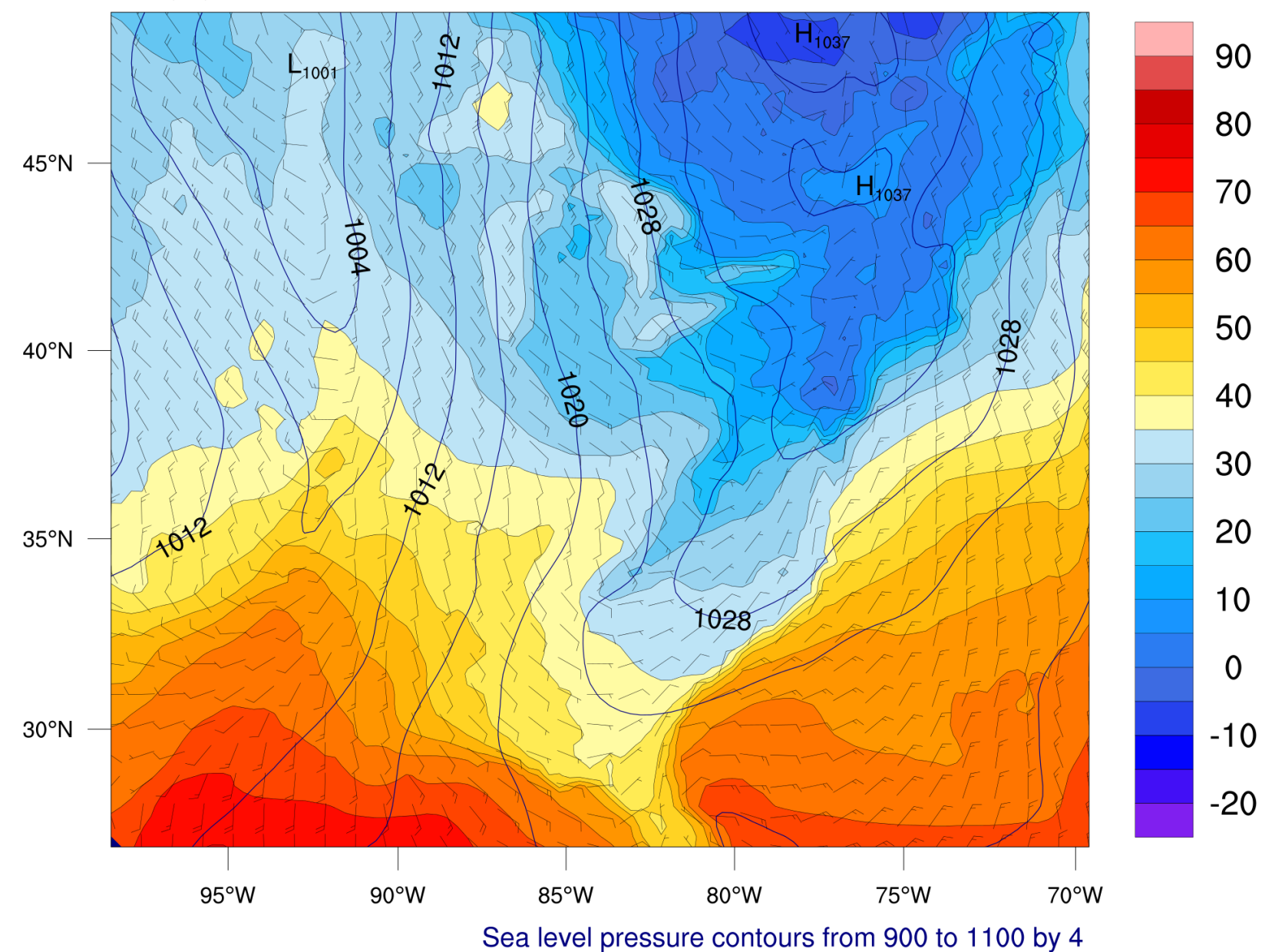

### Multiple overlays (contours and vectors)

#### **Velocity Potential via Spherical Harmonics**

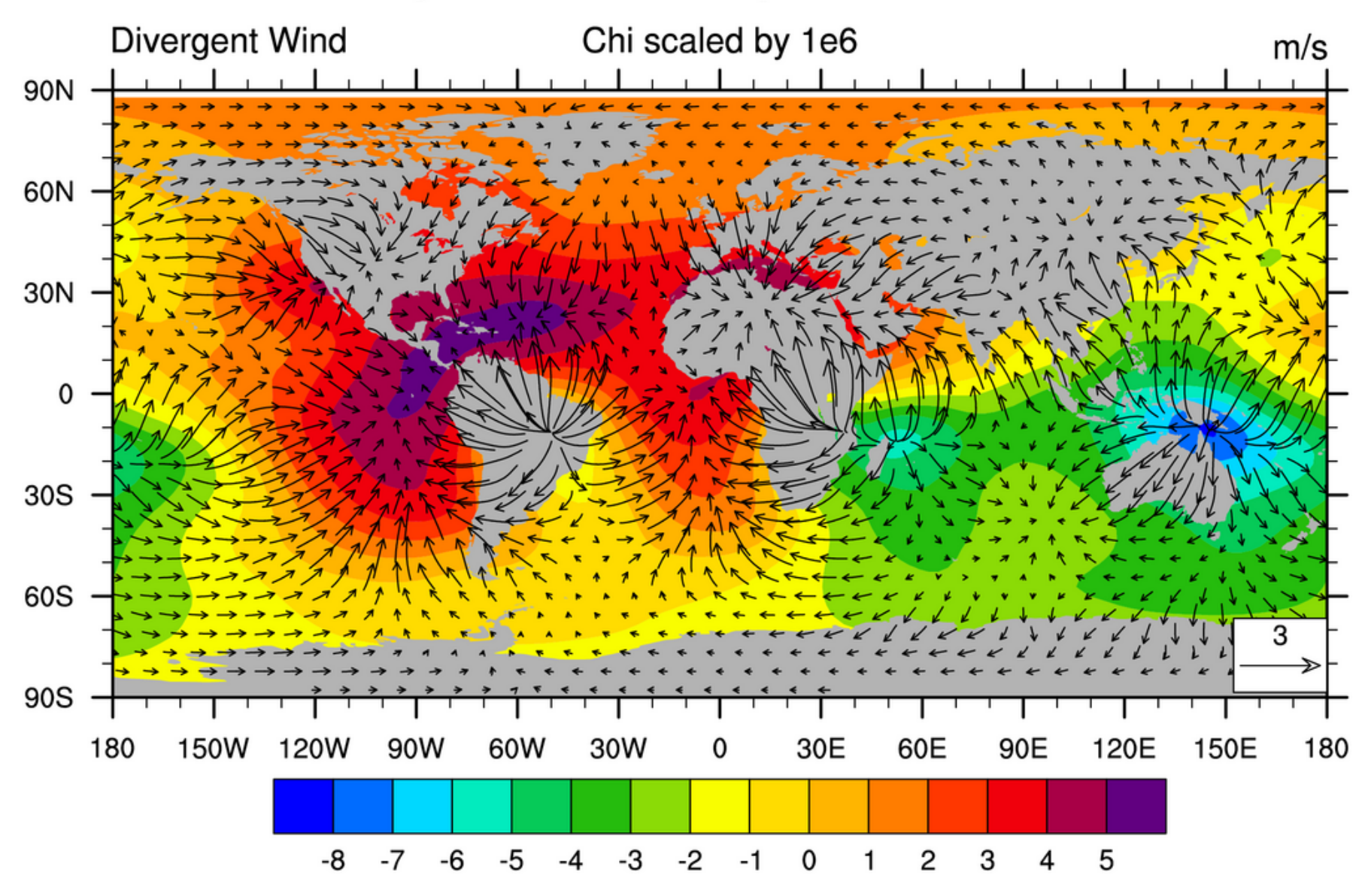

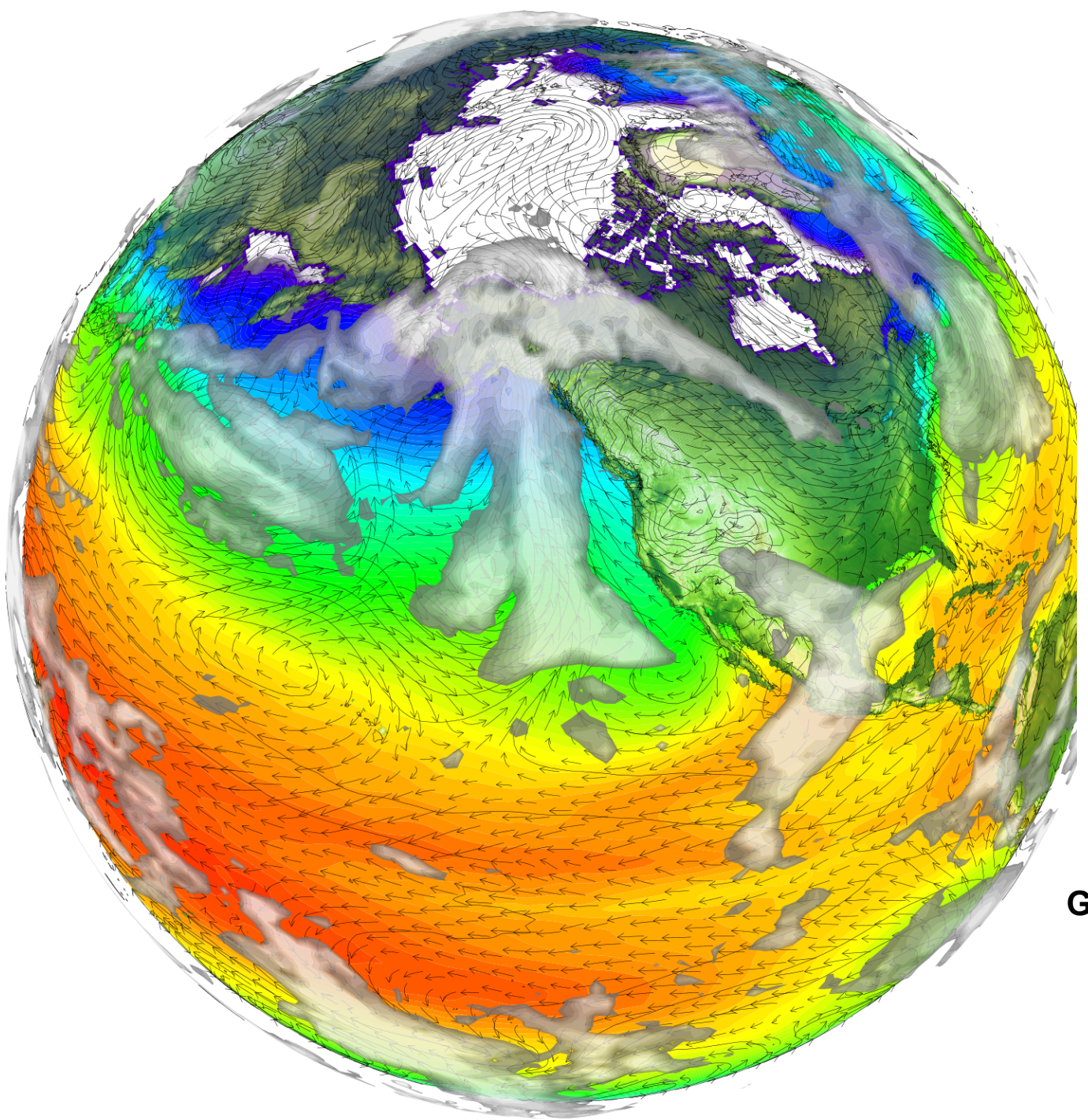

CCSM4 data Six fields overlaid:

Ice thickness (filled contours)

Sea surface temperature (filled contours)

Topo map (filled contours)

Sea level pressure (line contours)

UV winds

Vertically-integrated clouds (partially transparent filled contours)

Gary Strand, NCAR/CGD

## NCL Graphics topics for this lecture

### • Gallery

- Description of NCL vector plots
- Line-by-line vector plot example
- Demo
- Description of NCL overlay plots
- Line-by-line overlay plot example
- Demo

### Vector plots

- Requires U, V two-dimensional arrays of the same size
- Includes a "reference annotation" box
- Can be colored by magnitude or another field
- Line, curly, wind barbs available
- When you call gsn\_csm\_xxxx\_map, this is an overlay plot

Vector types

- 1. Line
- 2. Curly
- 3. Wind barb
- 4. Colored by another field

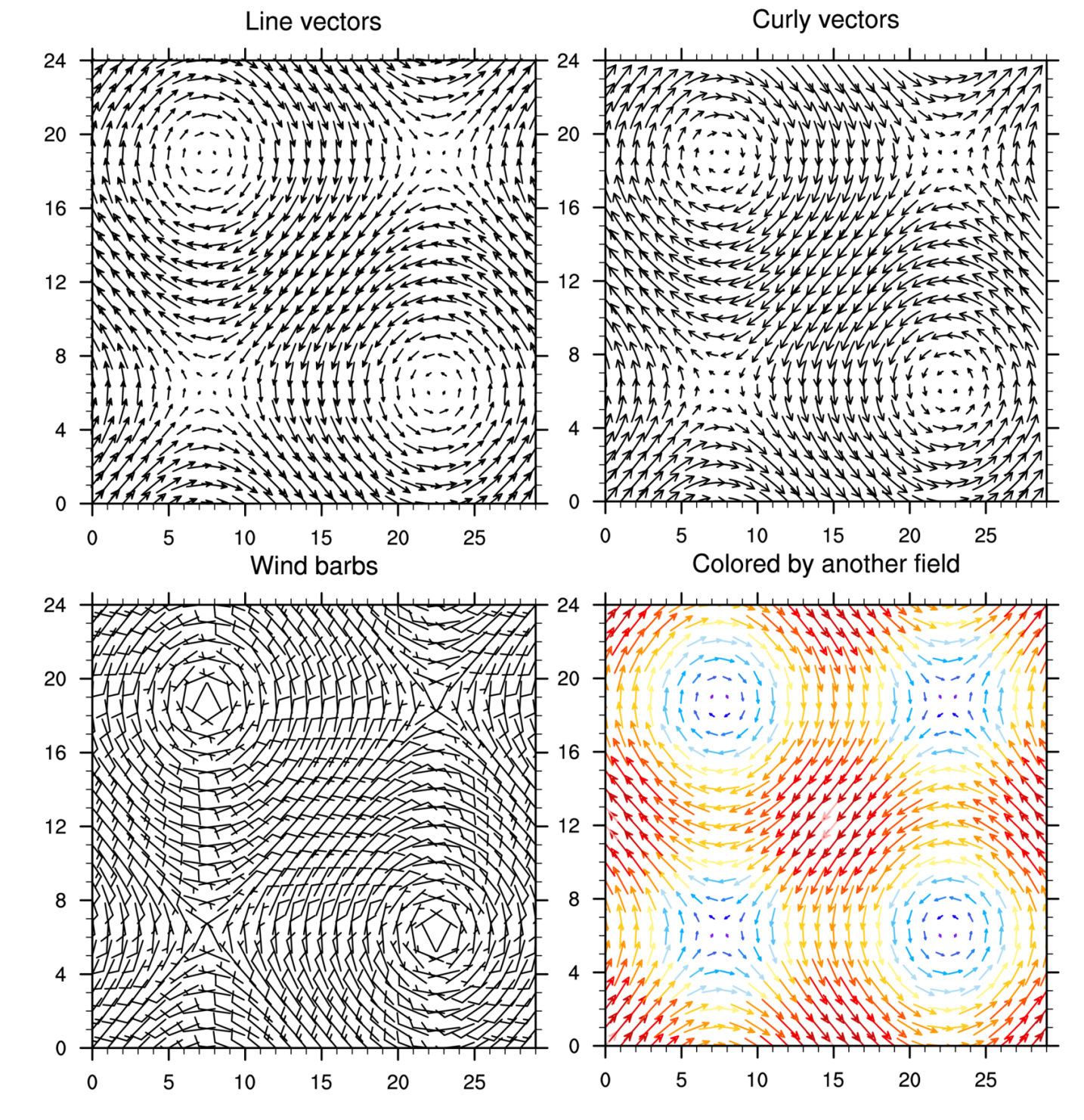

#### Sample line vector over map plot

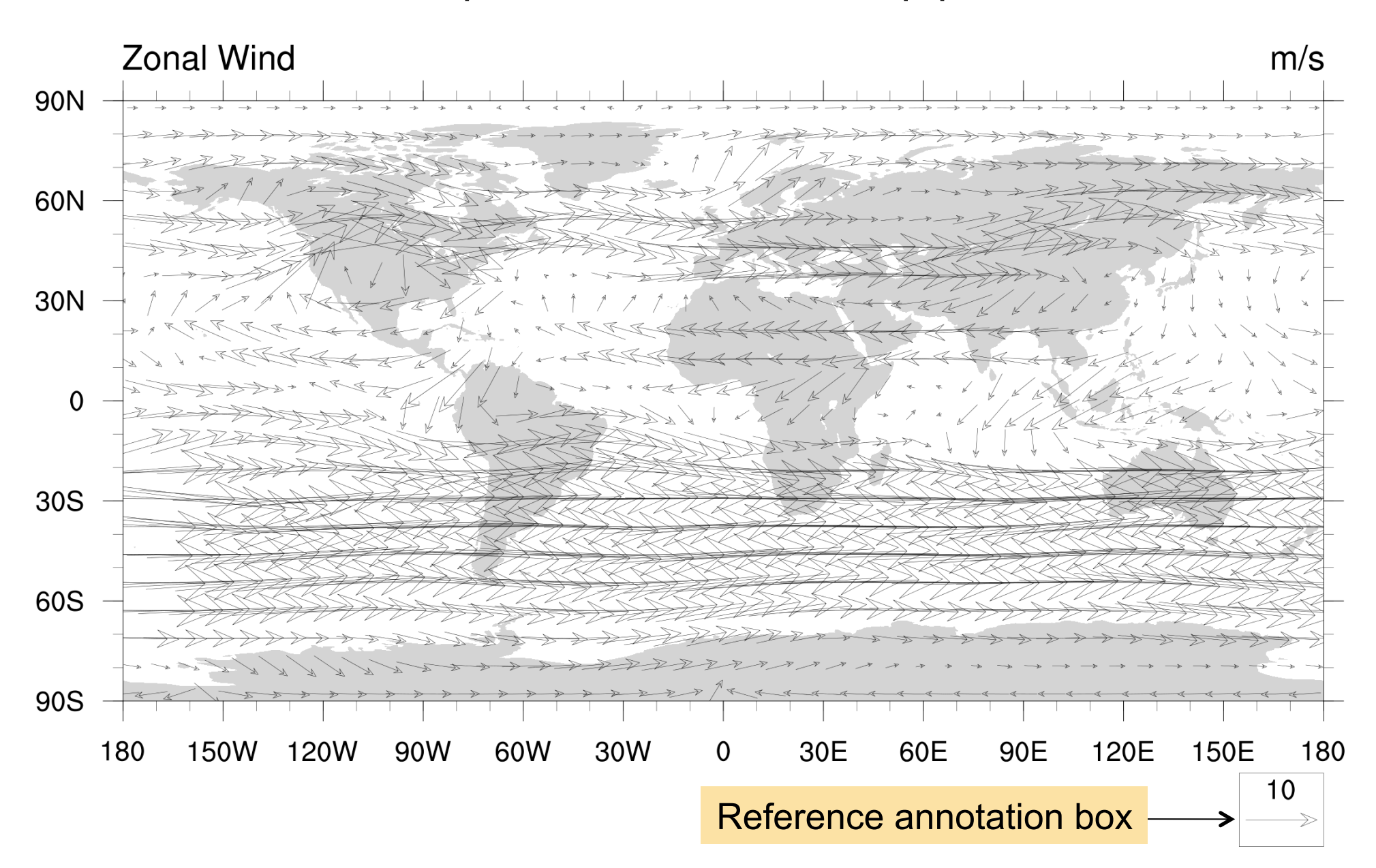

#### Sample of curly vectors colored by magnitude

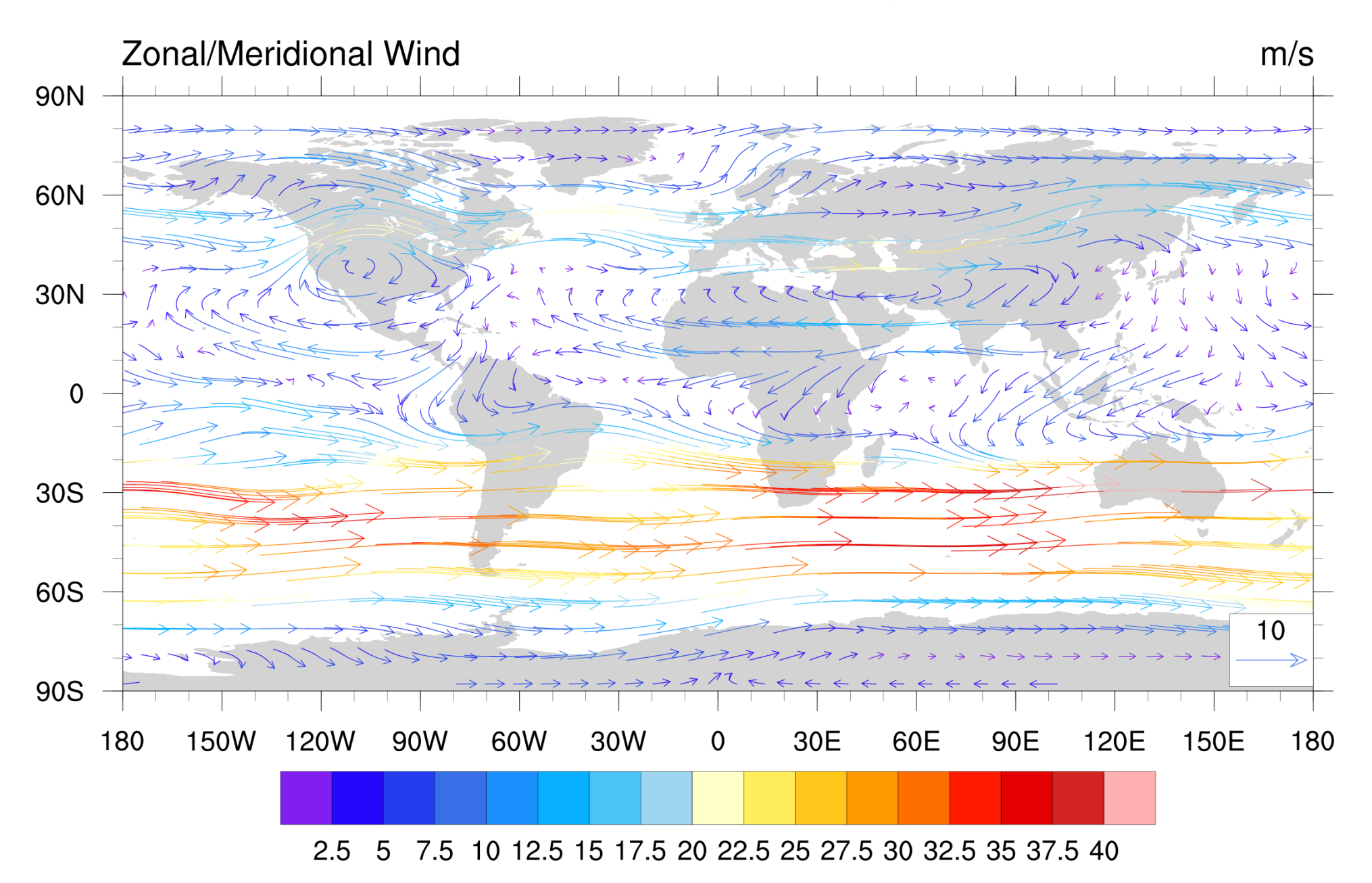

## NCL Graphics topics for this lecture

- Gallery
- Description of NCL vector plots
- Line-by-line vector plot example
- Demo
- Description of NCL overlay plots
- Line-by-line overlay plot example
- Demo

### Example <u>vector1a.ncl</u>

- Generate dummy (10 x 10) U,V arrays
- No plot resources set
- gsn\_csm\_vector
- Scripts can be found at:

http://www.ncl.ucar.edu/Training/Webinars/NCL\_Graphics/VectorOverlayDemo/

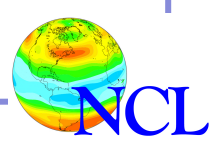

load "\$NCARG\_ROOT/lib/ncarg/nclscripts/csm/gsn\_code.ncl"
load "\$NCARG\_ROOT/lib/ncarg/nclscripts/csm/gsn\_csm.ncl"

Optional in NCL V6.2.0 and later

#### begin

```
;---Generate dummy u, v arrays
npts = 10
ii = ispan(10,10*npts,10)
u = conform_dims((/npts,npts/),ii,0)
v = conform_dims((/npts,npts/),ii,1)
```

```
;---Open an X11 window
  wks = gsn_open_wks("x11","vector1a")
```

```
;---Call the plotting function
   vector = gsn_csm_vector(wks,u,v,False)
end
```

| u |  |
|---|--|

| ;- |   | -Generate dummy u, v arrays          |
|----|---|--------------------------------------|
| n  | = | 10                                   |
| i  | = | ispan(10,100,n)                      |
| u  | = | <pre>conform_dims((/n,n/),i,0)</pre> |
| v  | = | <pre>conform_dims((/n,n/),i,1)</pre> |
|    |   |                                      |

| 100 | 100 | 100 | 100 | 100 | 100 | 100 | 100 | 100 | 100 |
|-----|-----|-----|-----|-----|-----|-----|-----|-----|-----|
| 90  | 90  | 90  | 90  | 90  | 90  | 90  | 90  | 90  | 90  |
| 80  | 80  | 80  | 80  | 80  | 80  | 80  | 80  | 80  | 80  |
| 70  | 70  | 70  | 70  | 70  | 70  | 70  | 70  | 70  | 70  |
| 60  | 60  | 60  | 60  | 60  | 60  | 60  | 60  | 60  | 60  |
| 50  | 50  | 50  | 50  | 50  | 50  | 50  | 50  | 50  | 50  |
| 40  | 40  | 40  | 40  | 40  | 40  | 40  | 40  | 40  | 40  |
| 30  | 30  | 30  | 30  | 30  | 30  | 30  | 30  | 30  | 30  |
| 20  | 20  | 20  | 20  | 20  | 20  | 20  | 20  | 20  | 20  |
| 10  | 10  | 10  | 10  | 10  | 10  | 10  | 10  | 10  | 10  |

|    |    |    |    |    | v  |    |    |    |     |
|----|----|----|----|----|----|----|----|----|-----|
| 10 | 20 | 30 | 40 | 50 | 60 | 70 | 80 | 90 | 100 |
| 10 | 20 | 30 | 40 | 50 | 60 | 70 | 80 | 90 | 100 |
| 10 | 20 | 30 | 40 | 50 | 60 | 70 | 80 | 90 | 100 |
| 10 | 20 | 30 | 40 | 50 | 60 | 70 | 80 | 90 | 100 |
| 10 | 20 | 30 | 40 | 50 | 60 | 70 | 80 | 90 | 100 |
| 10 | 20 | 30 | 40 | 50 | 60 | 70 | 80 | 90 | 100 |
| 10 | 20 | 30 | 40 | 50 | 60 | 70 | 80 | 90 | 100 |
| 10 | 20 | 30 | 40 | 50 | 60 | 70 | 80 | 90 | 100 |
| 10 | 20 | 30 | 40 | 50 | 60 | 70 | 80 | 90 | 100 |
| 10 | 20 | 30 | 40 | 50 | 60 | 70 | 80 | 90 | 100 |

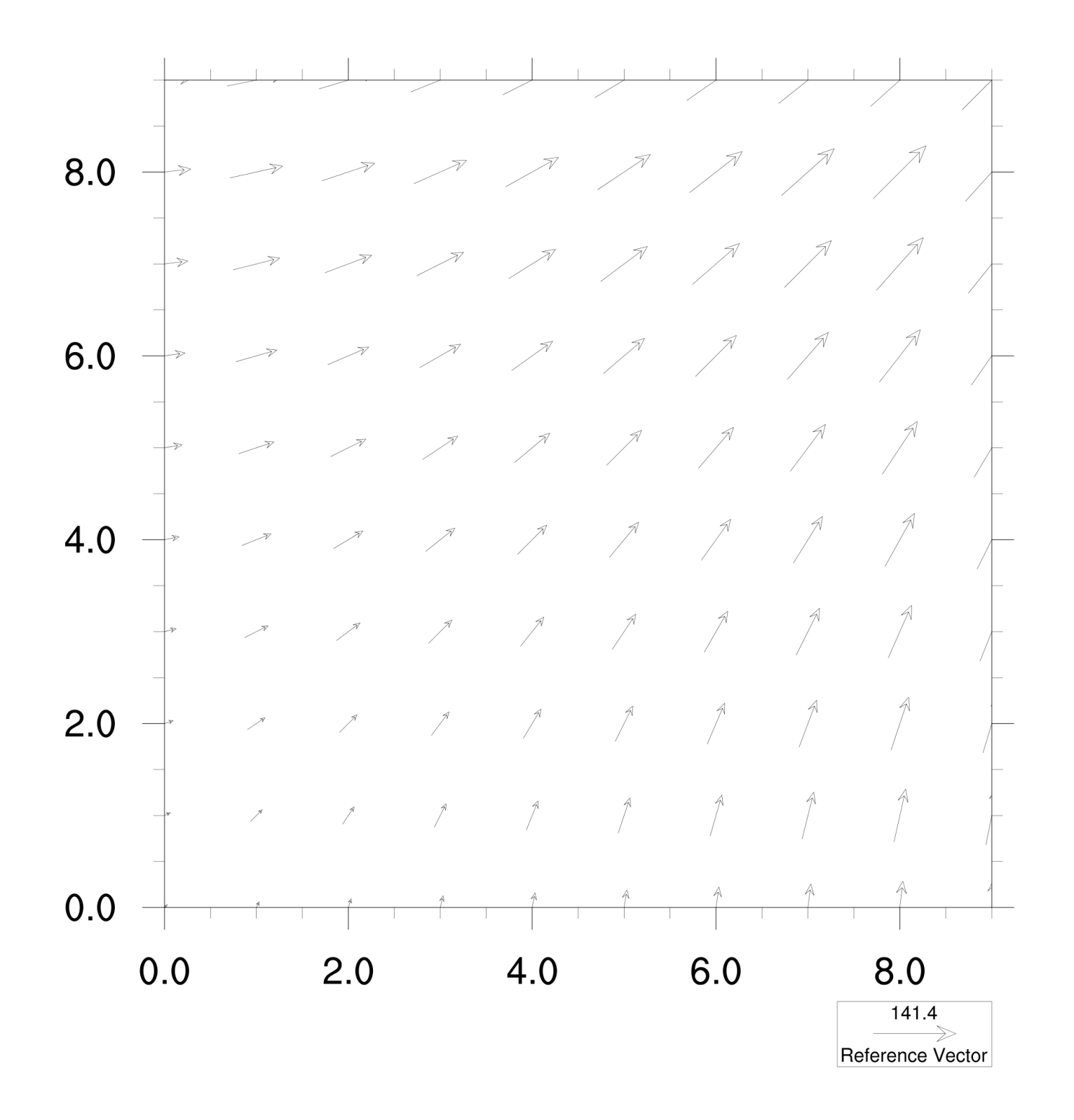

10 Arrows are (100,70) (100.80) (100,60) (100.90)(100.100)(100.10)(100.20)(100.30)(100.40)(100.50)8 centered on (90, 50)(90, 60)(90.70)(90.80)(90.90)(90.100)(90, 10)(90, 20)(90, 30)(90.40)their locations (80.60) (80.70) (80.80)(80.90) (80, 30)(80, 40)(80, 50)(80, 10)(80, 20)(blue dot) **▶**7₩ 6 ×71  $\rightarrow$ (70.60) (70.70)(70.10)(70.20)(70.30)(70.40)(70.50)(70.80) (70.90)(70.100)• , **→**₹ ->> No coordinates (60, 50)(60, 60)(60,70)(60.80)(60.90) (60, 40)(60, 10)(60, 20)(60, 30)•71 **•**7 4 7 provided, ->> (50, 50)(50, 60)(50.70)(50.90)(50, 10)(50, 20)(50, 30)(50, 40)(50.80)so 0 to *n*-1 are • --> (40,70) (40.30)(40.40)(40,50)(40,60) (40.80 (40.90)(40.10)(40, 20)used (0 to 9)2 **•**71 **•**7 •7 (30, 50)(30, 60)(30,70)(30.80)(30.90)(30, 10)(30, 20)(30, 30)(30, 40)(30.100)7 ,\* (20.50)(20.10)(20.30)(20.40)(20.60)(20.70)(20.80)(20.90)(20, 100)(20, 20)4 A Î Â  $\mathbf{0}$ f 4 4 (10.10)(10, 20)(10, 30)(10.40)(10, 50)(10,60)(10,70)(10.80)(10.90)(10, 100)2 6 8 10 0 4 141.4

Reference Vector

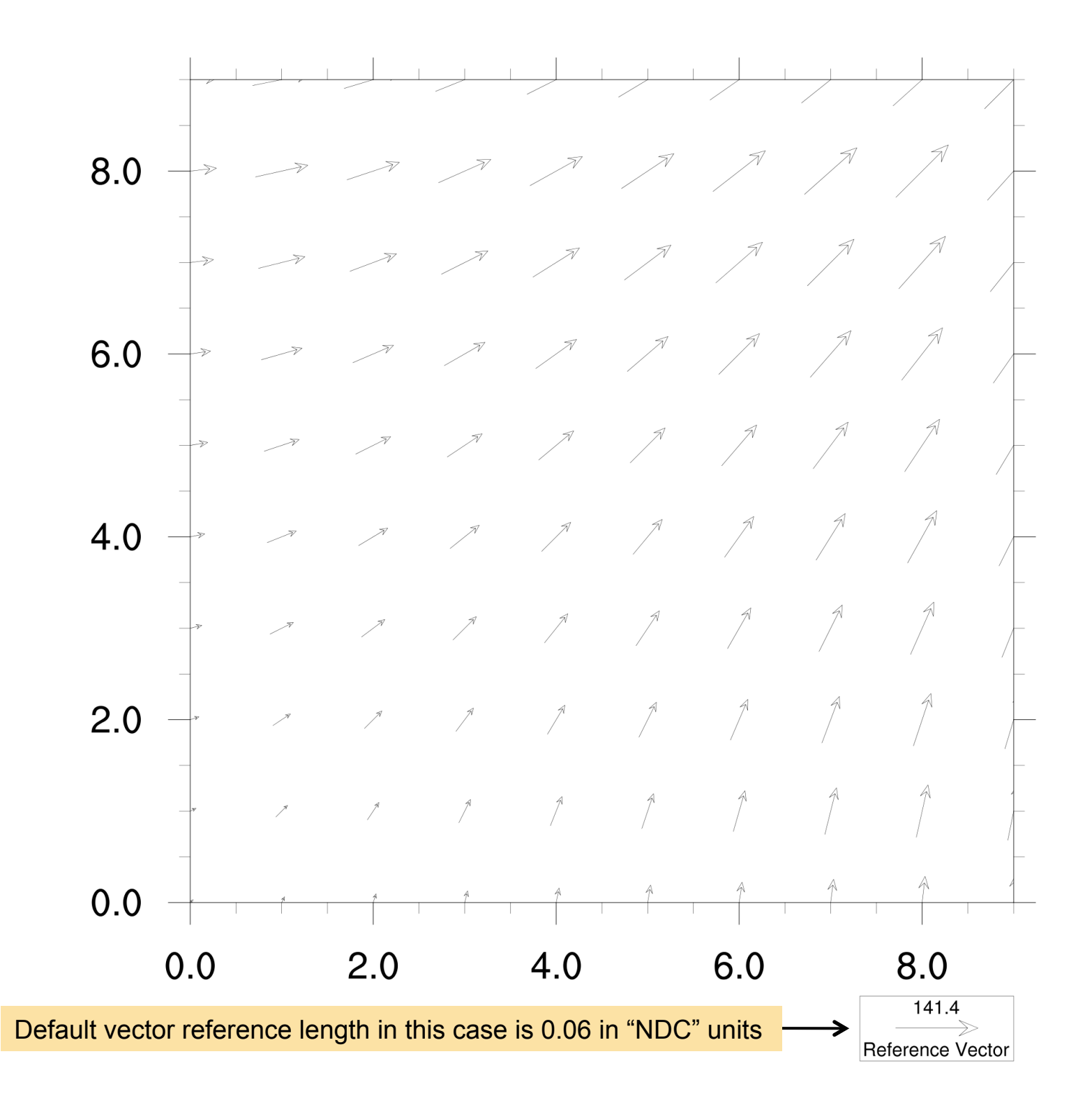

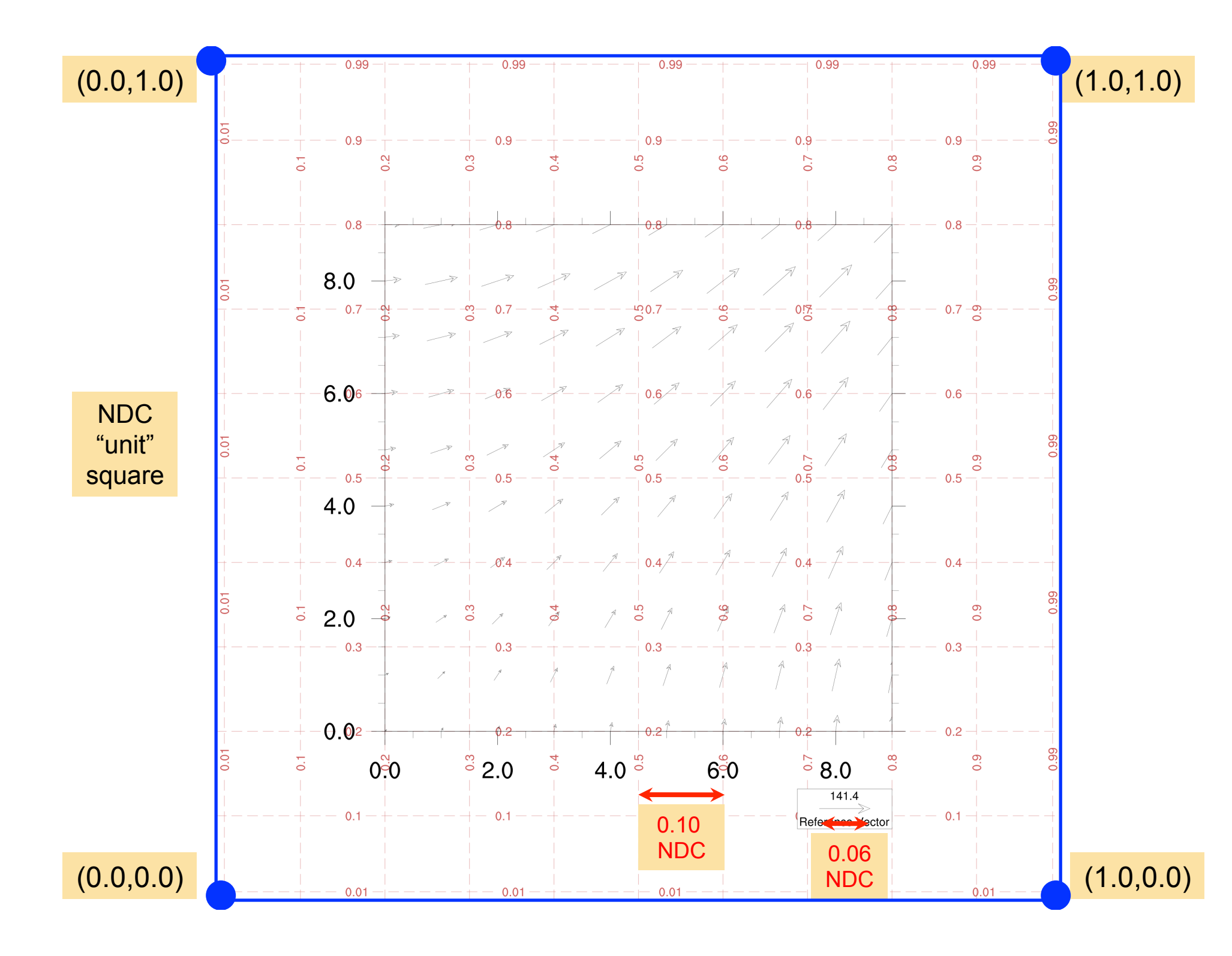

### Example <u>vector1b.ncl</u>

 Change the vector reference length with vcRefLengthF

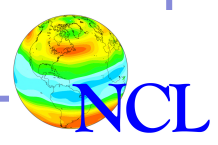

load "\$NCARG\_ROOT/lib/ncarg/nclscripts/csm/gsn\_code.ncl"
load "\$NCARG\_ROOT/lib/ncarg/nclscripts/csm/gsn\_csm.ncl"

```
begin
;---Generate dummy u, v arrays
 npts = 10
  ii = ispan(10,10*npts,10)
 u = conform dims((/npts,npts/),ii,0)
      = conform dims((/npts,npts/),ii,1)
  V
;---Open an X11 window
 wks = gsn open wks("x11", "vector1b")
;---Set a vector resource
 res = True
  res@vcRefLengthF = 0.10 ; NCL chose 0.06
;---Call the plotting function
```

```
vector = gsn_csm_vector(wks,u,v,res)
end
```

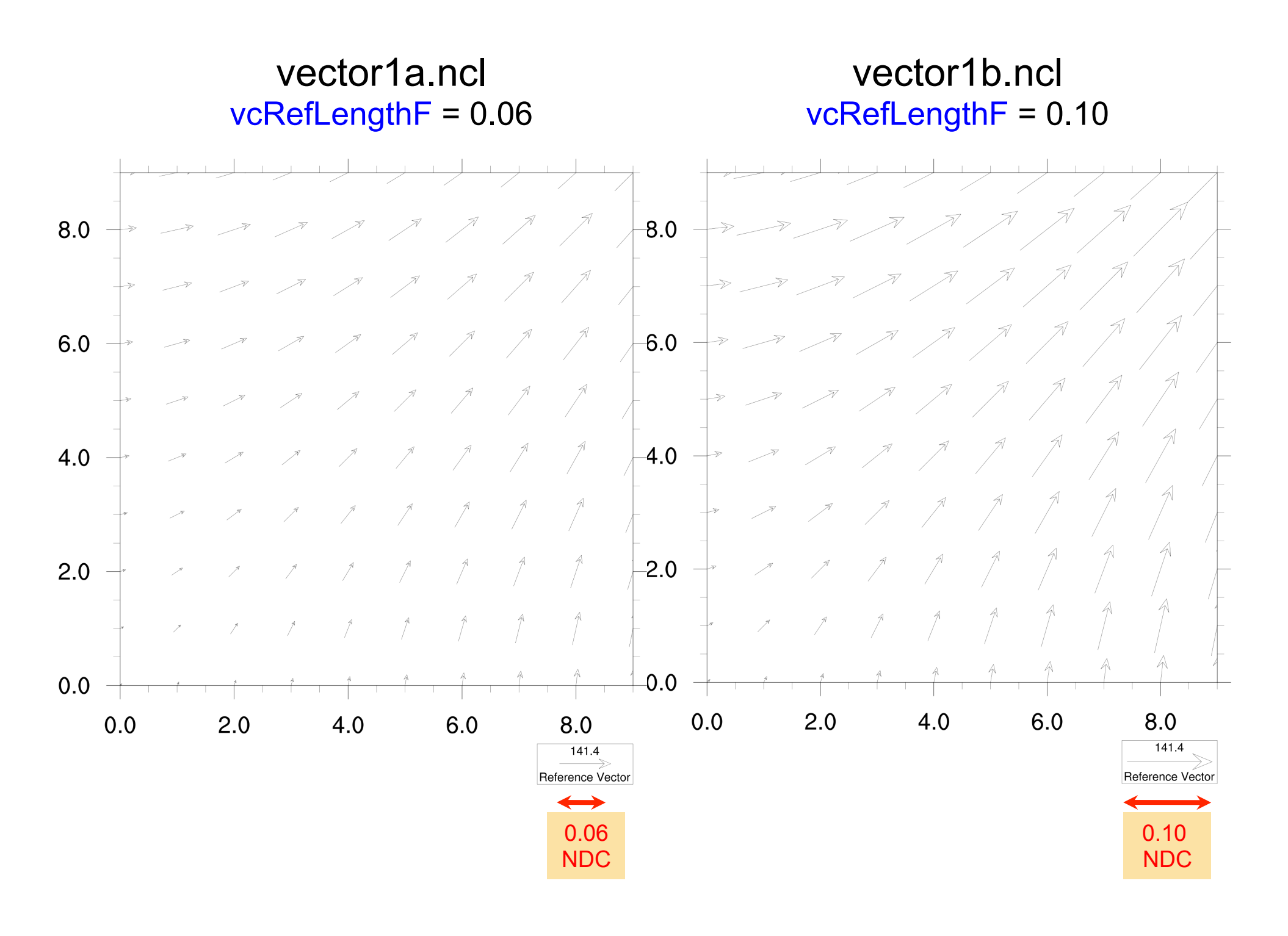

### Example <u>vector1c.ncl</u>

- Change which vector magnitude (vcRefMagnitudeF) is rendered in length specified by vcRefLengthF
- Default is to render the longest vector (the one with maximum magnitude) in this reference length

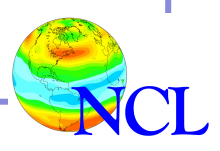

load "\$NCARG\_ROOT/lib/ncarg/nclscripts/csm/gsn\_code.ncl"
load "\$NCARG\_ROOT/lib/ncarg/nclscripts/csm/gsn\_csm.ncl"

```
begin
npts = 10
ii = ispan(10,10*npts,10)
u = conform_dims((/npts,npts/),ii,0)
v = conform_dims((/npts,npts/),ii,1)
wks = gsn_open_wks("x11","vector1c")
res = True
res@vcRefLengthF = 0.10 ; NCL chose 0.06
res@vcRefMagnitudeF = 100 ; max is 141.4
```

```
vector = gsn_csm_vector(wks,u,v,res)
end
```

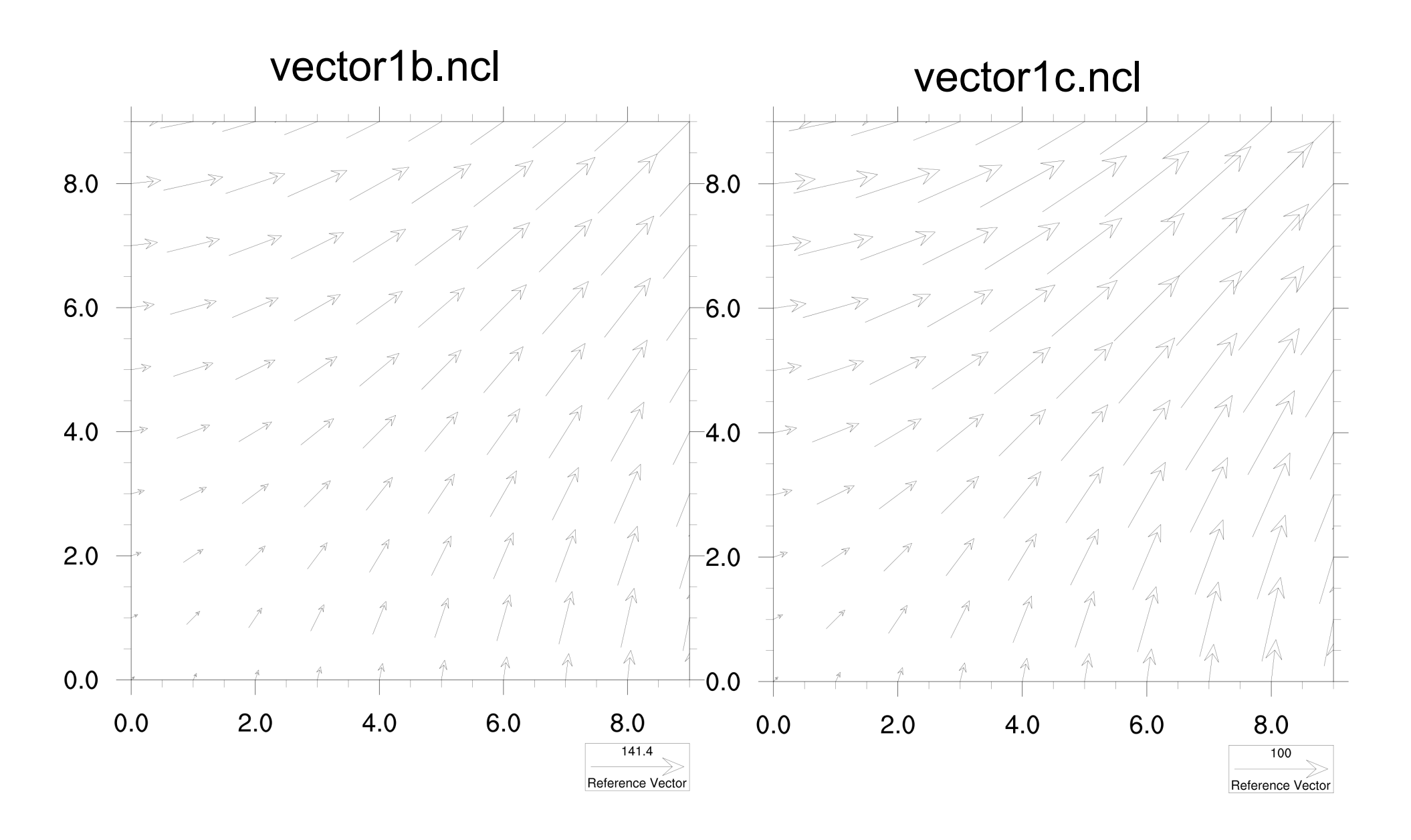

### Example <u>vector1d.ncl</u>

- Increase size of U, V to create dense plot
- Thin the vectors with vcMinDistanceF

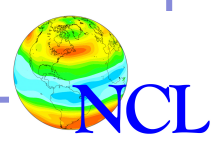

load "\$NCARG\_ROOT/lib/ncarg/nclscripts/csm/gsn\_code.ncl"
load "\$NCARG\_ROOT/lib/ncarg/nclscripts/csm/gsn\_csm.ncl"

```
begin
;---Generate larger (more dense) dummy u, v arrays
 npts = 100
 ii = ispan(1,npts,1)
 u = conform dims((/npts,npts/),ii,0)
 v = conform dims((/npts,npts/),ii,1)
 wks = gsn open wks("x11", "vector1d")
                     = True
  res
  res@vcRefLengthF = 0.10
 res@vcMinDistanceF = 0.02 ; Thin the vectors
```

```
vector = gsn_csm_vector(wks,u,v,res)
end
```

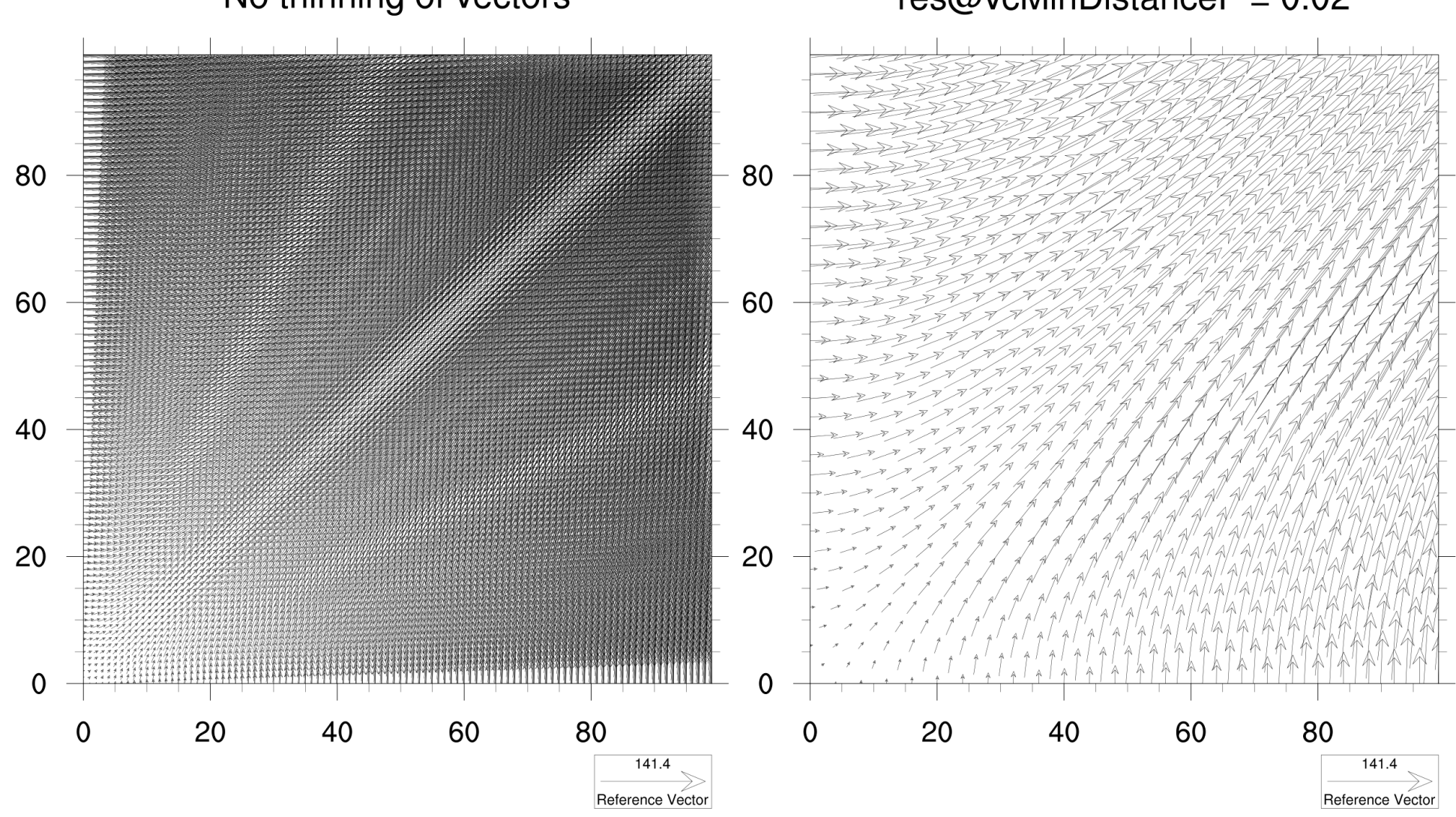

#### No thinning of vectors

#### res@vcMinDistanceF = 0.02

### Vector plot examples

NCL Home Page -> Examples -> Vectors NCL Home Page -> Examples -> Vector effects

http://www.ncl.ucar.edu/Applications/vector.shtml http://www.ncl.ucar.edu/Applications/veceff.shtml

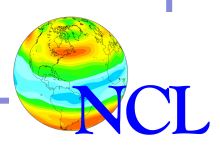

## NCL Graphics topics for this lecture

- Gallery
- Description of NCL vector plots
- Line-by-line vector plot example
- Demo
- Description of NCL overlay plots
- Line-by-line overlay plot example
- Demo

### Demo

- Vectors over a map gsn\_csm\_vector\_map
- Will use "uv300.nc" data file
- Scripts (vector2x.ncl) and data file available from:

NCL Home Page -> Support -> Webinars -> NCL Graphics

http://www.ncl.ucar.edu/Training/Webinars/NCL\_Graphics/VectorOverlayDemo/

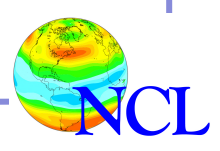

## NCL Graphics topics for this lecture

- Gallery
- Description of NCL vector plots
- Line-by-line vector plot example
- Demo
- Description of NCL overlay plots
- Line-by-line overlay plot example
- Demo

## Overlays

- An "overlay plot" is a plot overlaid on top of a base plot
- Two types of overlays:
  - 1. "Transform" one plot into data space of another
  - 2. Simply "line up" two plots at their four corners
- Method #1 uses data space of plots' axes
- Method #2 doesn't do any transformation

### "overlay" procedure

• overlay joins the "top" plot to "base" plot

overlay(base\_plot,top\_plot)

- The two plots must either have:
  - 1. similar data spaces
  - 2. the "tfDoNDCOverlay" resource set to True
- The *top\_plot* main title and tickmarks will not be part of *base\_plot*

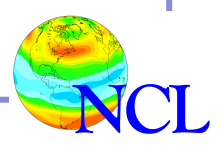

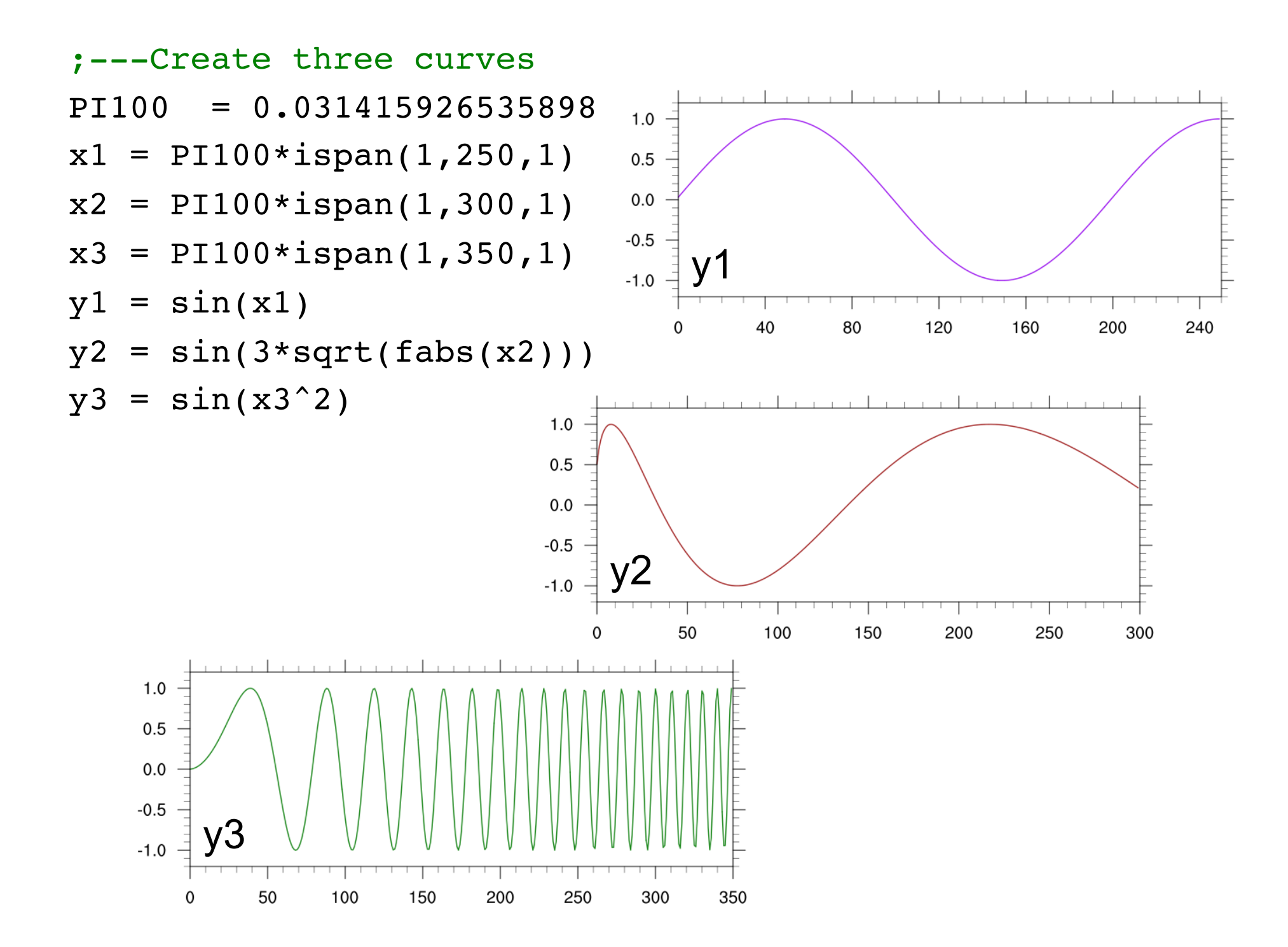

| wks = gsn_open_wk            | <b>s</b> ("x11","xy")                     |
|------------------------------|-------------------------------------------|
| res                          | = True                                    |
| res@vpWidthF                 | = 0.70                                    |
| res@vpHeightF                | = 0.25                                    |
| res@xyLineThickne            | ssF = 3                                   |
| res@xyLineColor              | = "Purple"                                |
| res@trXMaxF                  | = dimsizes(y1)                            |
| <pre>xy1 = gsn_csm_y(w</pre> | vks,y1,res)                               |
| res@xyLineColor              | = "Brown"                                 |
| res@trXMaxF                  | = dimsizes(y2)                            |
| xy2 = gsn_csm_y(w            | vks,y2,res)                               |
| res@xyLineColor              | = "ForestGreen"                           |
| res@trXMaxF                  | = dimsizes(y3)                            |
| xy3 = gsn_csm_y(w            | vks,y3,res)                               |
| overlay(xy3,xy1)             | ; Overlay xy1 on xy3                      |
| overlay(xy3,xy2)             | ; Overlay xy2 on xy3                      |
| draw(xy3)                    | ; Draws all three plots in one data space |
| <pre>frame(wks)</pre>        | ; Don't forget to call this!              |

xy1 is purple, xy2 is brown, xy3 is green

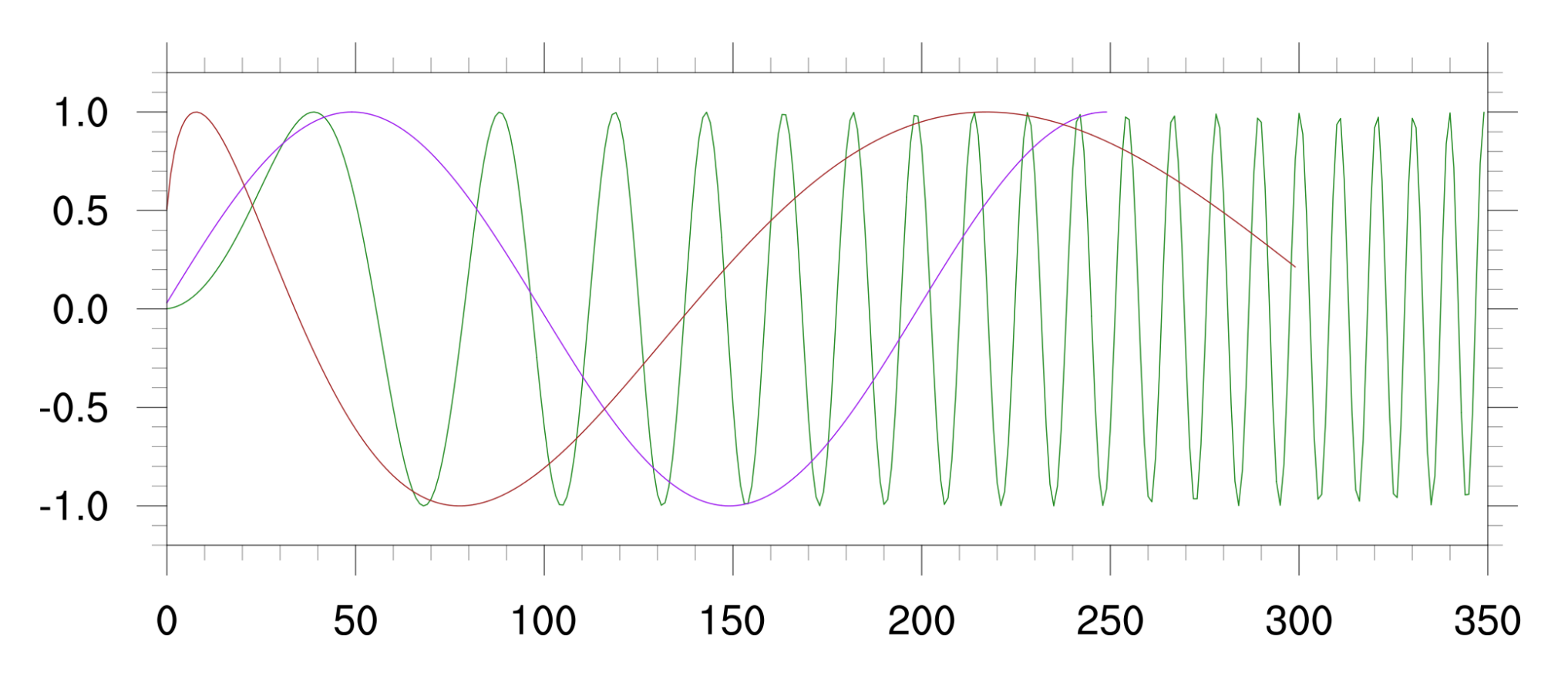

```
wks = gsn_open_wks("x11","xy")
           = True
res
res@vpWidthF = 0.70
res@vpHeightF = 0.25
res@xyLineThicknessF = 3
res@tfDoNDCOverlay = True ; line up four corners of each plot
res@xyLineColor = "Purple"
res@trXMaxF = dimsizes(y1)
xy1 = gsn_csm_y(wks,y1,res)
res@xyLineColor = "Brown"
res@trXMaxF = dimsizes(y2)
xy2 = qsn \ csm \ y(wks, y2, res)
res@xyLineColor = "ForestGreen"
res@trXMaxF = dimsizes(y3)
xy3 = qsn csm y(wks, y3, res)
overlay(xy3,xy1) ;---Overlay xy1 on xy3
overlay(xy3,xy2) ;---Overlay xy2 on xy3
draw(xy3) ;---Draws all three plots
frame(wks)
```

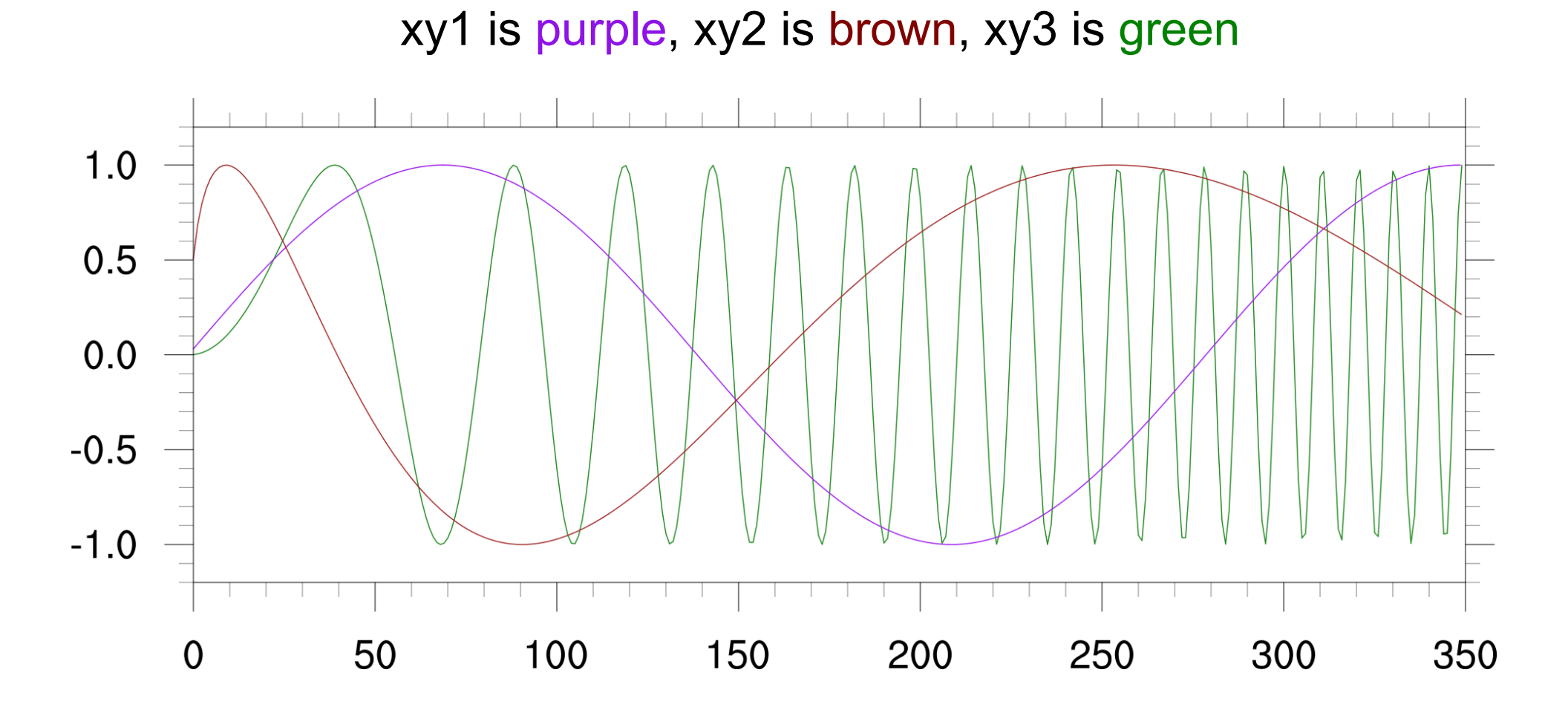

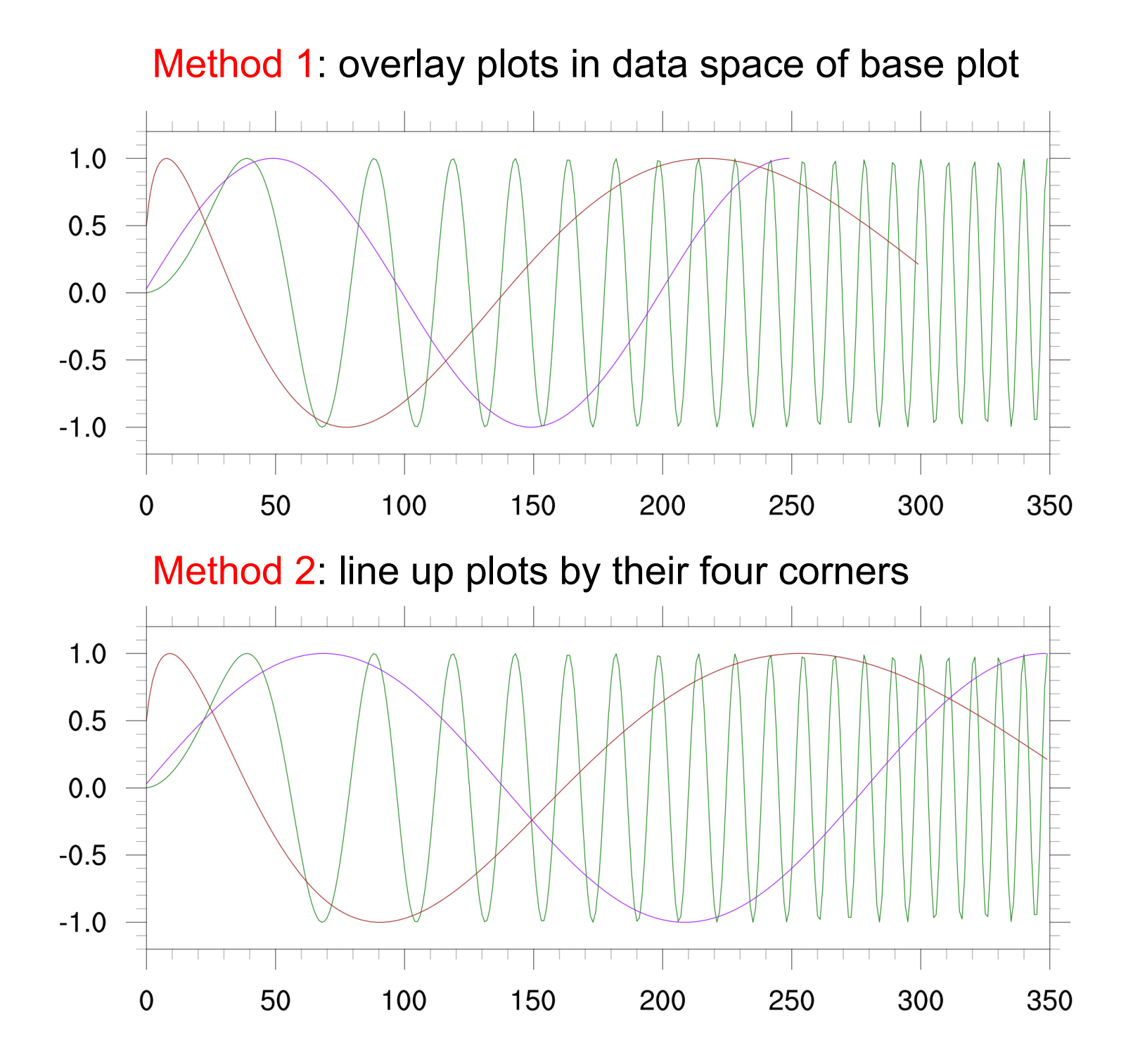

```
;---Generate dummy u, v, w arrays
N = 20
PI = 3.14159
I = ispan(0,N-1,1)
u = 10. * cos(conform_dims((/N,N/),(2.0 * PI / N) * I, 0))
v = 10. * cos(conform_dims((/N,N/),(2.0 * PI / N) * I, 1))
w = u^2+v^2
```

wks = gsn\_open\_wks("x11","overlay1a")

| <pre>vcres@vcLineArrowColor = "Brown"<br/>vcres@tiMainString = "Vector plot"<br/>vector = gsn_csm_vector(wks,u,v,vcres)<br/>cnres = True ; contour resources<br/>cnres@cnLineColor = "NavyBlue"<br/>cnres@tiMainString = "Contour plot"</pre> |
|----------------------------------------------------------------------------------------------------|
| <pre>vcres@tiMainString = "Vector plot" vector = gsn_csm_vector(wks,u,v,vcres) cnres = True ; contour resources cnres@cnLineColor = "NavyBlue" cnres@tiMainString = "Contour plot"</pre>                                                      |
| <pre>vector = gsn_csm_vector(wks,u,v,vcres) cnres = True ; contour resources cnres@cnLineColor = "NavyBlue" cnres@tiMainString = "Contour plot"</pre>                                                                                         |
| <pre>cnres = True ; contour resources cnres@cnLineColor = "NavyBlue" cnres@tiMainString = "Contour plot"</pre>                                                                                                    |
| contour = gsn_csm_contour(wks,w,cnres)                                                                                                    |
| overlay(vector,contour) ; overlay contour plot on vector plot                                                                                                    |
| <pre>draw(vector) ; This will draw both vector and contour plot frame(wks)</pre>                                                                                                    |

### Vector plot

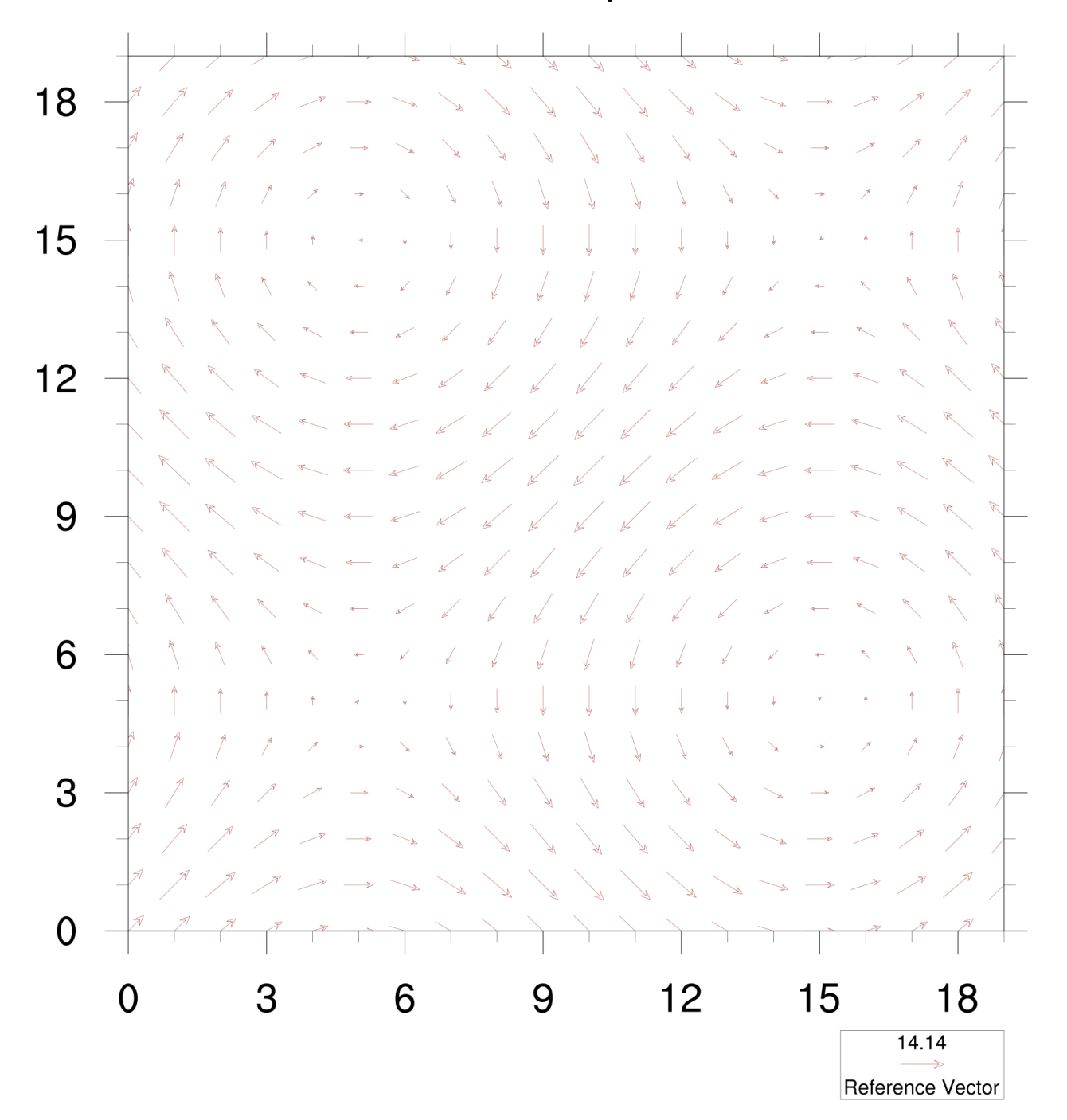

#### Contour plot

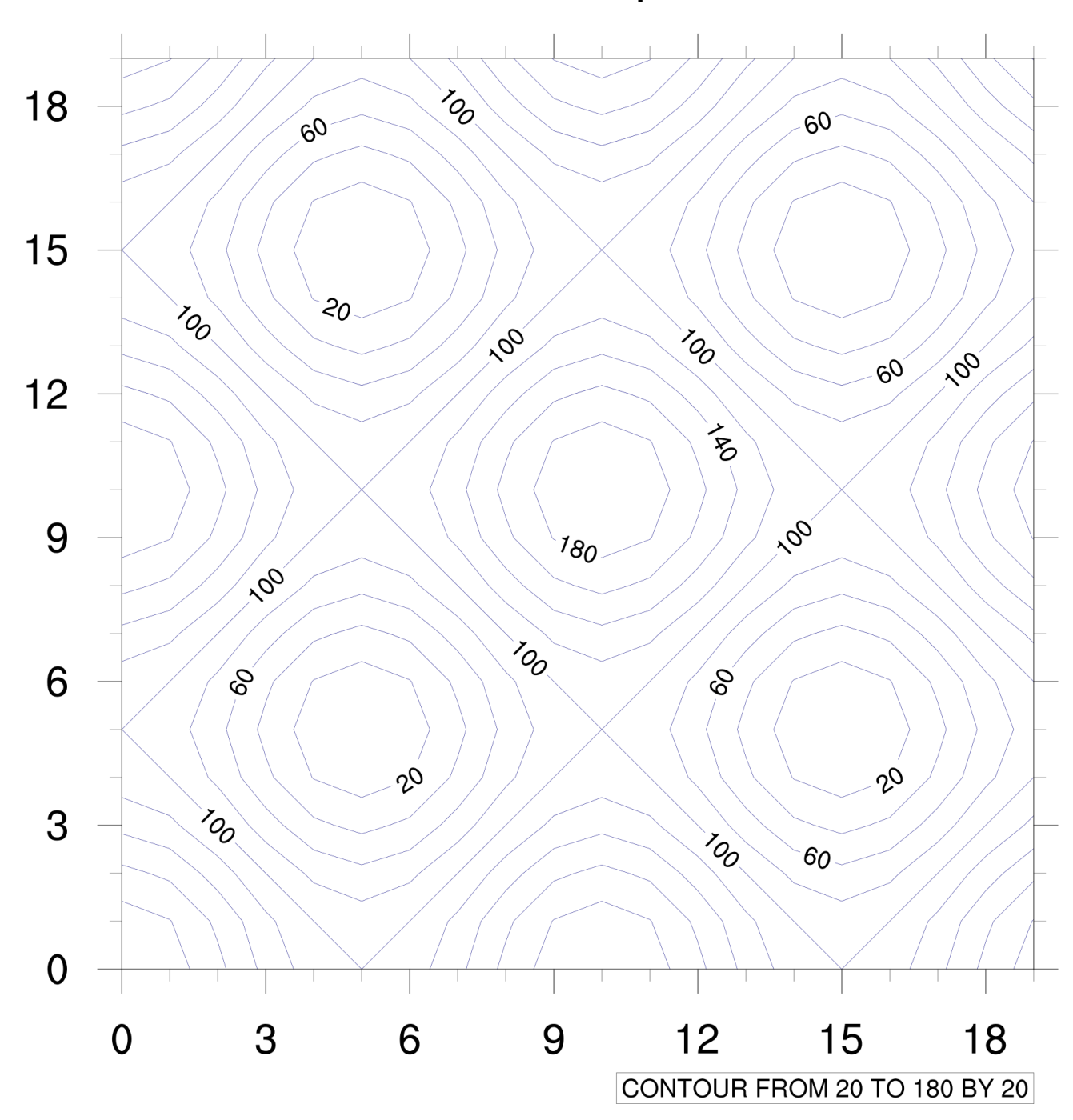

#### Vector plot

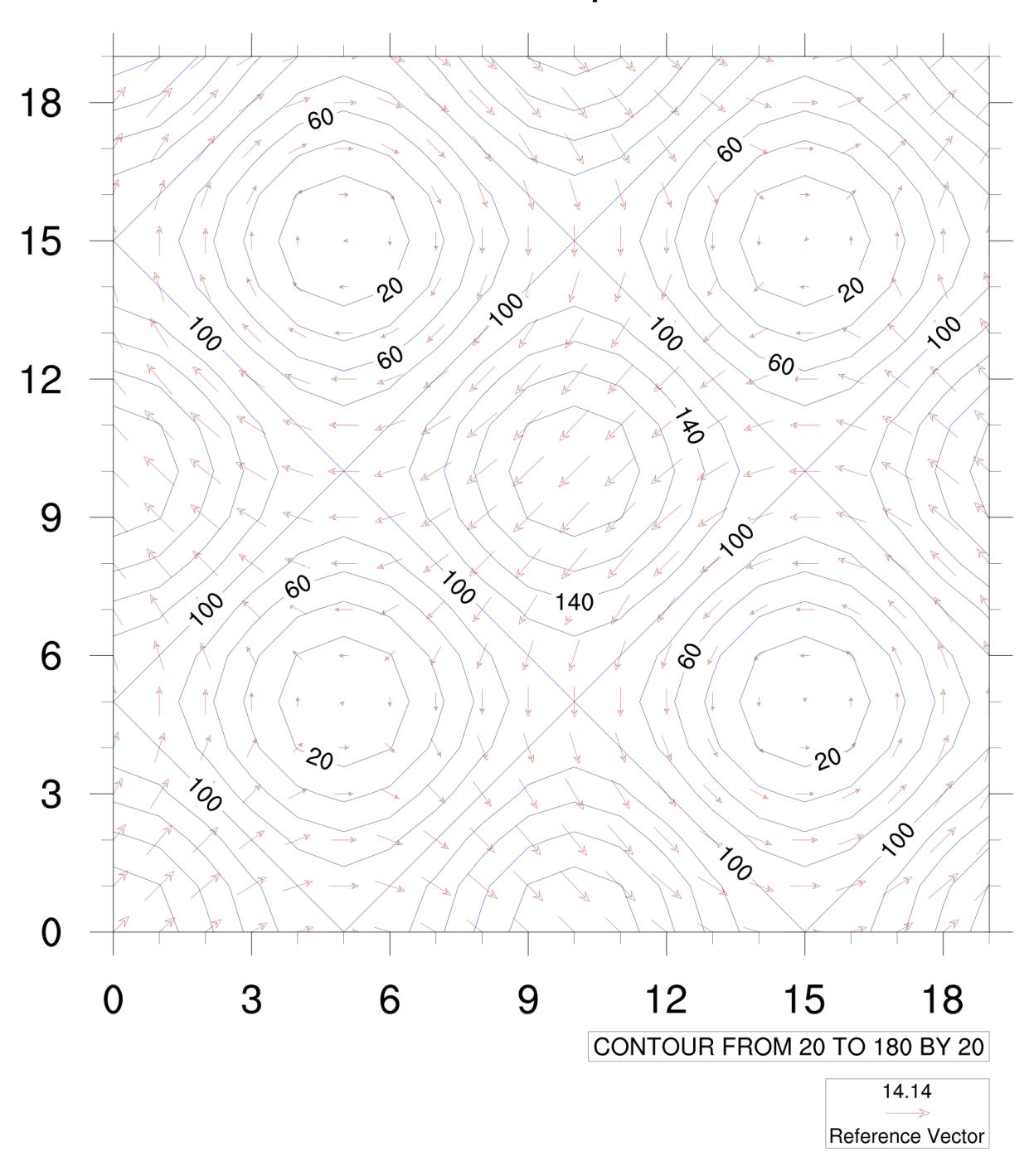

```
;---Generate dummy u, v, w arrays
 N = 20
 PI = 3.14159
 I = ispan(0, N-1, 1)
    = 10. * cos(conform dims((/N,N/),(2.0 * PI / N) * I, 0))
 u
 v = 10. * \cos(\operatorname{conform} \operatorname{dims}((/N,N/),(2.0 * PI / N) * I, 1))
 w = u^{2}+v^{2}
 wks = gsn open wks("x11","overlay1b")
                              = True ; vector resources
 vcres
 vcres@vcLineArrowColor = "Brown"
 vcres@tiMainString = "Vector plot"
 vector = gsn csm vector(wks,u,v,vcres)
 cnres
                     = True
                                            ; contour resources
 cnres@cnLineColor = "NavyBlue"
 cnres@tiMainString = "Contour plot"
 contour = gsn csm contour(wks,w,cnres)
 overlay(contour,vector) ; overlay vector plot on contour plot
 draw(contour); This will draw both contour and vector plot
 frame(wks)
```

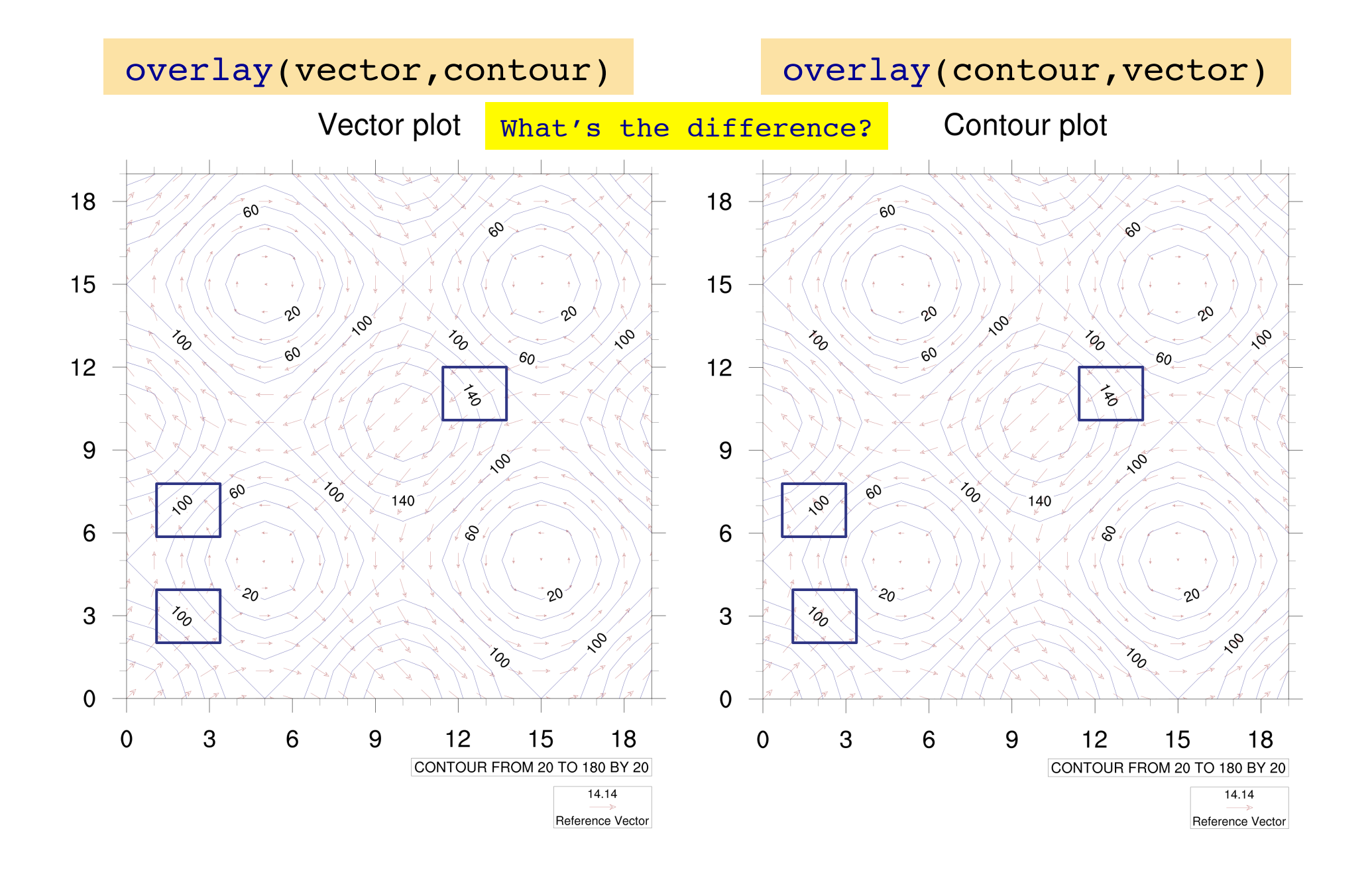

```
;---Generate dummy u, v, w arrays
 N = 20
 PI = 3.14159
 I = ispan(0, N-1, 1)
    = 10. * cos(conform dims((/N,N/),(2.0 * PI / N) * I, 0))
 u
 v = 10. * \cos(\operatorname{conform} \operatorname{dims}((/N,N/),(2.0 * PI / N) * I, 1))
 w = u^{2}+v^{2}
 wks = gsn open wks("x11","overlay1c")
                             = True ; vector resources
 vcres
 vcres@vcLineArrowThicknessF = 3.0 ; 3x as thick
 vcres@tiMainString = "Vector plot"
 vector = gsn csm vector(wks,u,v,vcres)
 cnres
                      = True
                                           ; contour resources
 cnres@cnFillOn = True
                                           : turn on color fill
 cnres@lbOrientation = "Vertical"; make labelbar vertical
 cnres@tiMainString = "Contour plot"
 contour = qsn csm contour(wks,w,cnres)
 overlay(contour,vector) ; overlay vector plot on contour plot
 draw(contour); This will draw both contour and vector plot
 frame(wks)
```

### Contour plot

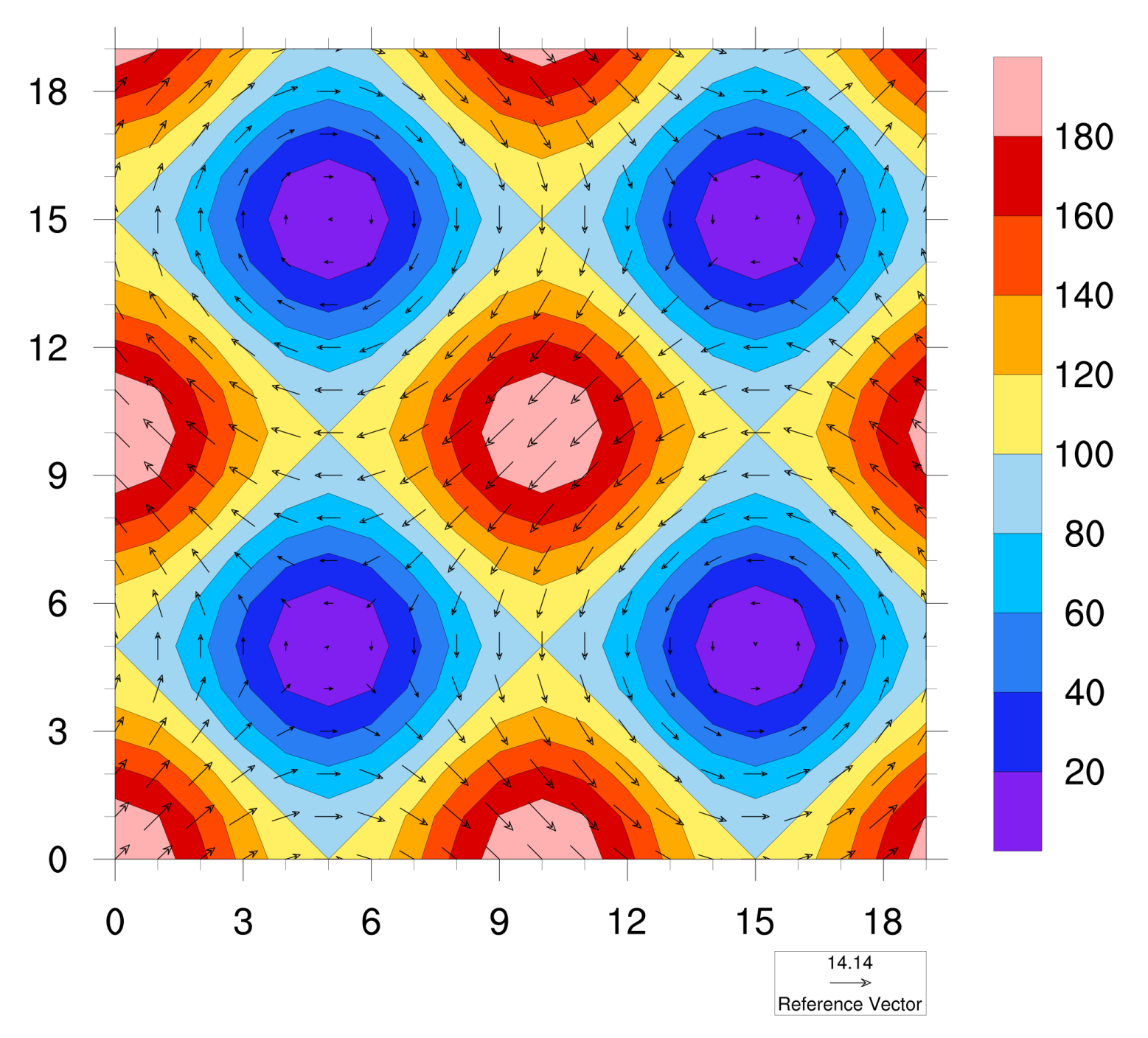

### **Overlay examples**

NCL Home Page -> Examples -> overlay http://www.ncl.ucar.edu/Applications/overlay.shtml

Can also go to the "functions" link on Examples page and search for "overlay".

Lots of examples use this procedure.

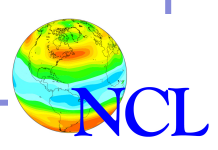

## NCL Graphics topics for this lecture

- Gallery
- Description of NCL vector plots
- Line-by-line vector plot example
- Demo
- Description of NCL overlay plots
- Line-by-line overlay plot example
- Demo

### Demo

- Overlays
- Will use "era40.pl.t85.tuvo.200001.nc"
- Scripts (overlay3x.ncl) and data file available from:

NCL Home Page -> Support -> Webinars -> NCL Graphics http://www.ncl.ucar.edu/Training/Webinars/NCL\_Graphics/VectorOverlayDemo

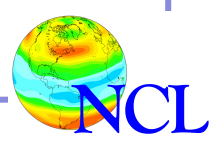

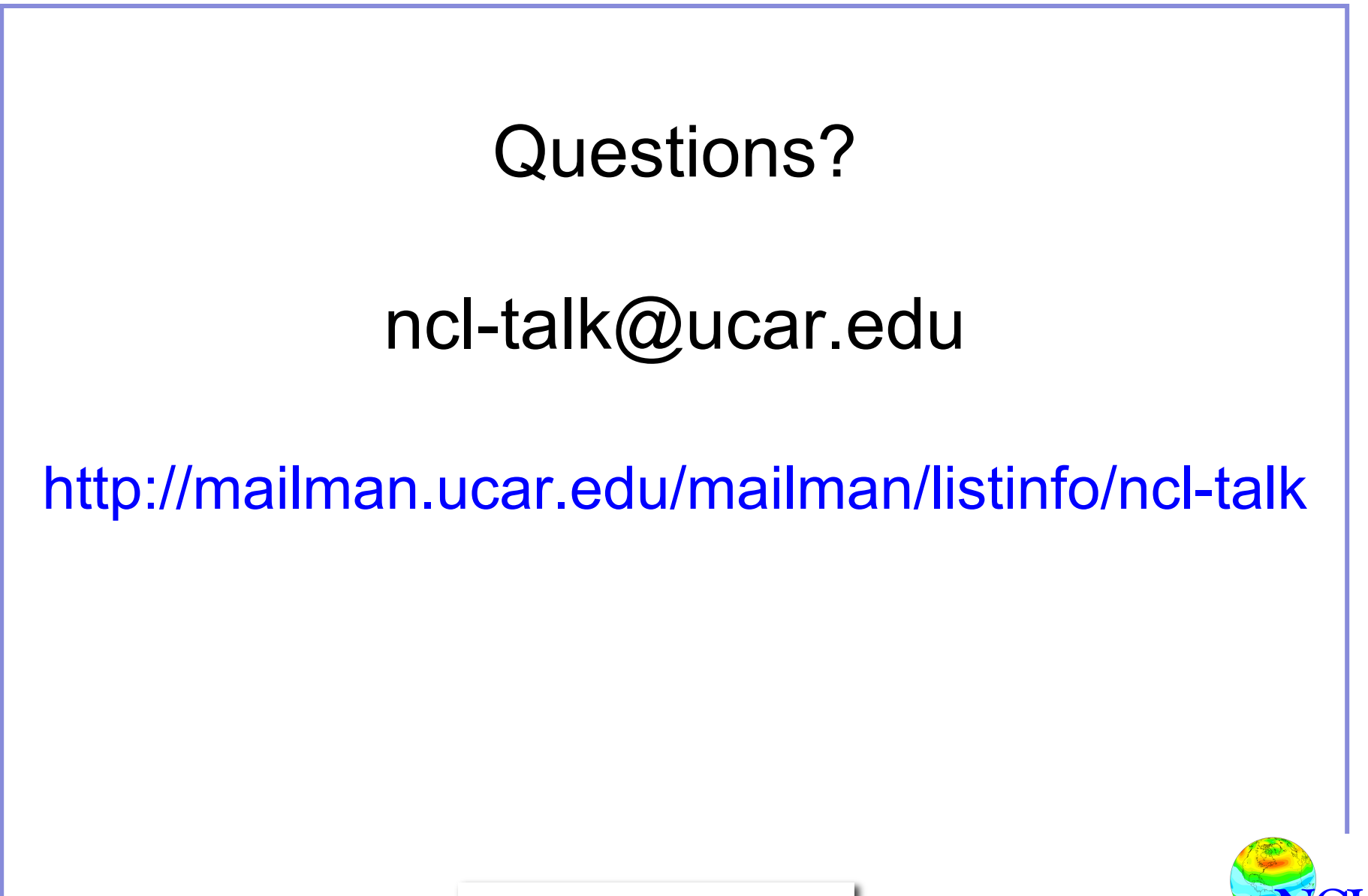

Introduction to NCL Graphics